# **BILDBEARBEITUNG** MIT ADOBE PHOTOSHOP GRUNDLEGENDE ÜBUNGEN

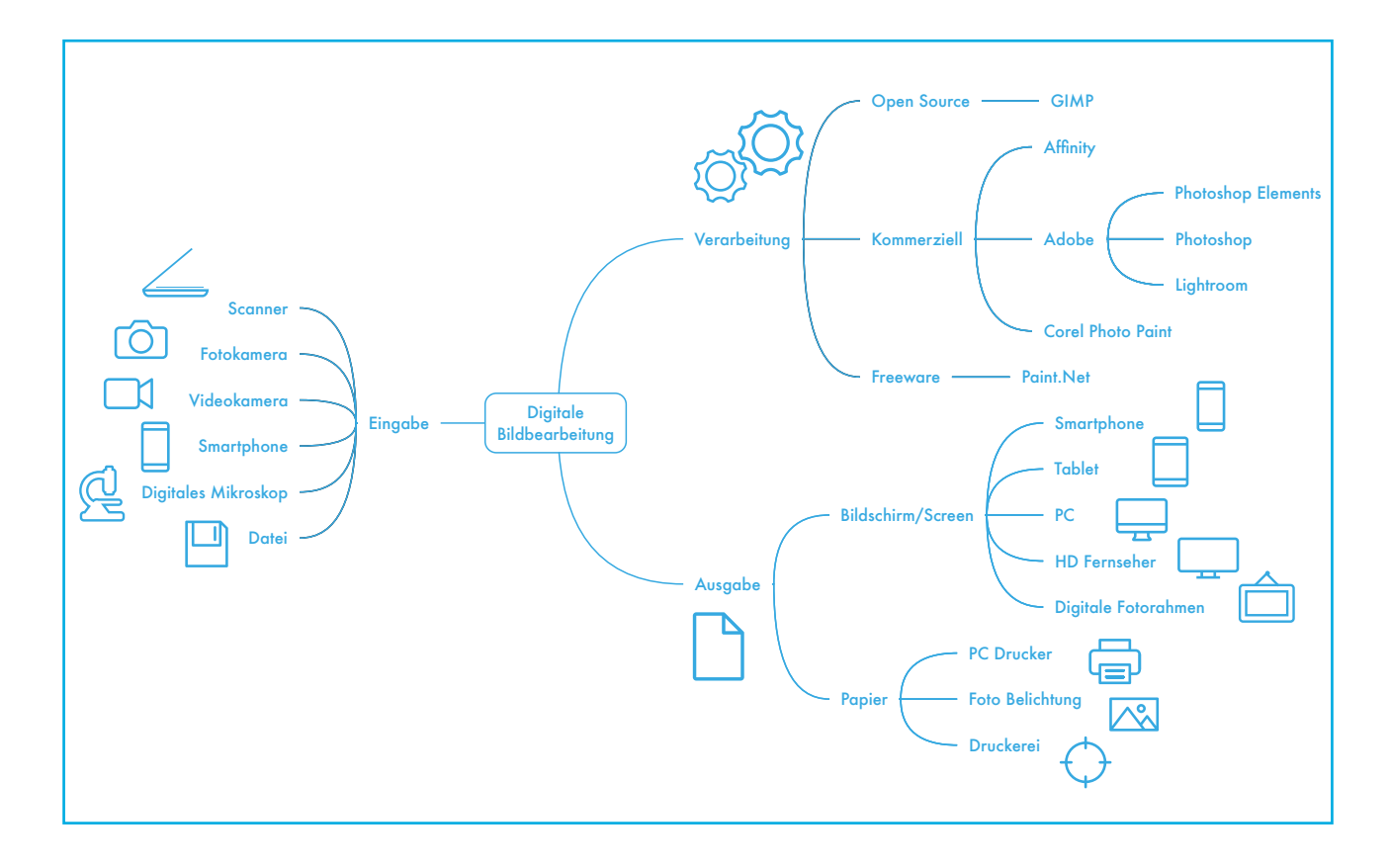

Grundlegende Übungen für den Einstieg in die digitale Bildbearbeitung mit Adobe Photoshop – mit den Themen:

- Werkzeuge
- Retusche
- Kontrastoptimierung
- Auswahlen
- Ebenen
- Masken
- Filter
- Gif Animation
- Dateiformate

Die Übungen können größtenteils mit den Photoshop-Versionen CS 2 - CC 2017 nachvollzogen werden. Die »Screenshots« stammen aus der Version Photoshop CC 2107.

| ÜBUNG 1: » | URLAUBSFOTO «                                  |
|------------|------------------------------------------------|
| 1.         | Bild gerade ausrichten                         |
| 2.         | Störende Bildelemente entfernen7               |
| 3.         | Der Bereichsreparatur Pinsel                   |
| 4.         | Werkzeug Einstellungen                         |
| 5.         | Sensor Staub Flecken                           |
| 6.         | Die Tonwertkorrektur                           |
| 7.         | Tonwerte optimieren                            |
| 8.         | Das Histogramm                                 |
| 9.         | Bedienung                                      |
| 10.        | Speichern                                      |
| 11.        | Benennung                                      |
| 12.        | JPEG Optionen                                  |
|            |                                                |
| ÜBUNG 2: » | OUTDOOR 2017«                                  |
| 1.         | Worum geht es?                                 |
| 2.         | Dokument anlegen                               |
| 3.         | Neue Ebene anlegen                             |
| 4.         | Ebene einfärben                                |
| 5.         | Fläche füllen                                  |
| 6.         | Eine weitere neue Ebene anlegen 16             |
| 7.         | Auswahl erstellen                              |
| 9.         | Farbe wählen                                   |
| 10.        | Auswahl einfärben                              |
| 11.        | Neue Ebene, auswählen und einfärben 18         |
| 12.        | Ebene duplizieren                              |
| 13.        | Objekt transformieren:                         |
| 14.        | Ebene erneut Duplizieren und transformieren 19 |
| 15.        | Ebenen reduzieren                              |
| 16.        | Ebene Duplizieren                              |
| 17.        | Farbe modifizieren                             |
| 18.        | Schneekuppe anlegen                            |
| 19.        | Ebenen gruppieren                              |
| 20         | Auswahlellipse                                 |
| 21.        | Maske hinzufügen                               |
| 22         | . Text hinzufügen                              |
| 23         | . Kontur anlegen                               |
| 24         | . Hintergrund-Ebene ausblenden25               |
| 25         | . Speichern                                    |

| ÜBUNG 3: | : »TINY WORLD«                   | 28 |
|----------|----------------------------------|----|
| 1        | Das passende Bild                |    |
| 2        | 2. Bildgröße justieren           |    |
| 3        | 3. Bildgröße einstellen:         |    |
| 4        | 4. Bilddrehung um 180°           |    |
| 5        | 5. Filter anwenden               |    |
| 6        | 5. Polarkoordinaten              | 31 |
| 7        | 7. Das Ergebnis                  |    |
| ÜBUNG 4  | : »LÖWENKOPF«                    |    |
| 1        | Auswählen                        |    |
| 2        | 2. Auswahl transformieren        | 34 |
| 3        | 3. Maske aus Auswahl erstellen   |    |
| 4        | 4. Motiv Freistellen             |    |
| 5        | 5. Speichern                     |    |
| ÜBUNG 5: | : »GIF ANIMATION«                |    |
| 2        | 2. Automatisch ausrichten        |    |
| 3        | 3. Freistellen                   |    |
| 4        | 4. Zeitleiste                    |    |
| 5        | 5. Frame Animation erstellen     |    |
| e        | 6. Neuen Frame erstellen         | 41 |
| 7        | 7. Anzeige der Frames einstellen | 41 |
| 8        | 3. Schleife                      | 42 |
| ç        | 9. Start                         | 42 |
| 1        | 0. Gif Export                    | 43 |
| 1        | 1. Format einstellen             | 43 |
| 1        | 2. Speichern                     | 43 |
| 1        | 3. Testen                        | 44 |
|          |                                  |    |

#### **ÜBUNG 1: » URLAUBSFOTO «**

Im vorliegenden Bild sollen beispielhaft die folgenden Bildmängel - wie sie in vielen Fotos vorkommen - korrigiert werden:

- Der Horizont des Bildes ist nicht gerade: Bild gerade ausrichten 1
- Störende Bildelemente sollen entfernt werden: Retusche mittels des
  Bereichsreparatur-Pinsels (2)
- Die Farb- und Kontrastsituation ist "flau": Kontrastoptimierung mittels der Tonwertkorrektur 3

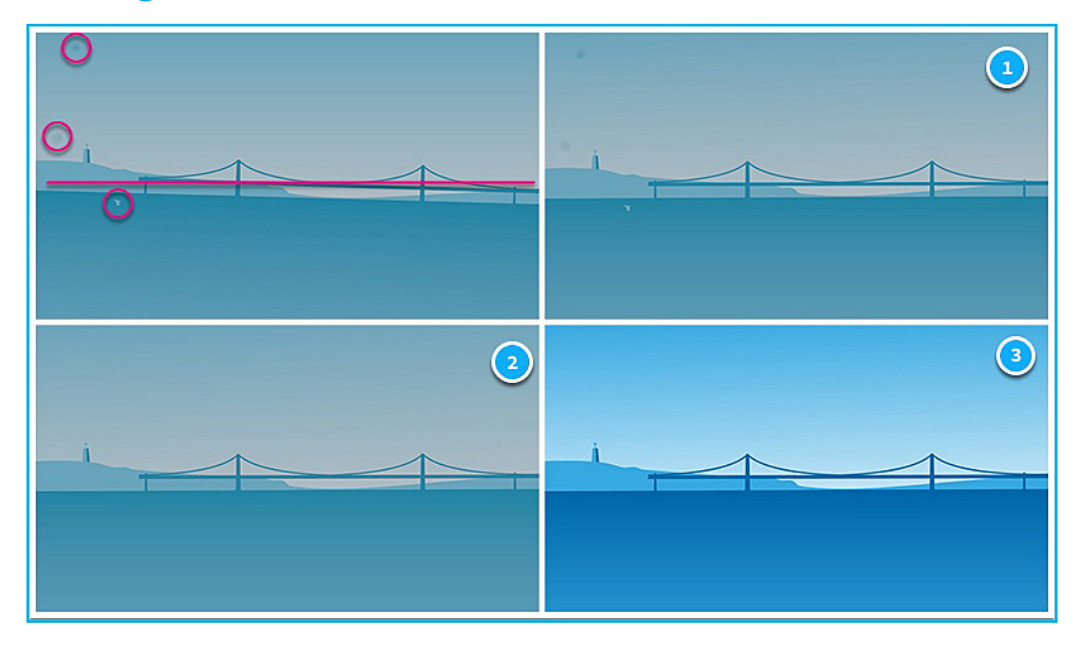

#### BILD GERADE AUSRICHTEN

Das Freistellungswerkzeug (1) ist grundsätzlich zum zurecht schneiden von Bildern gedacht. Es beinhaltet auch die Gerade ausrichten (2) Funktion. Mittels Klicken - Ziehen - Loslassen wird hier die horizontale schiefe Ebene nachgezeichnet (3). Betätigen der Eingabetaste beendet den Vorgang.

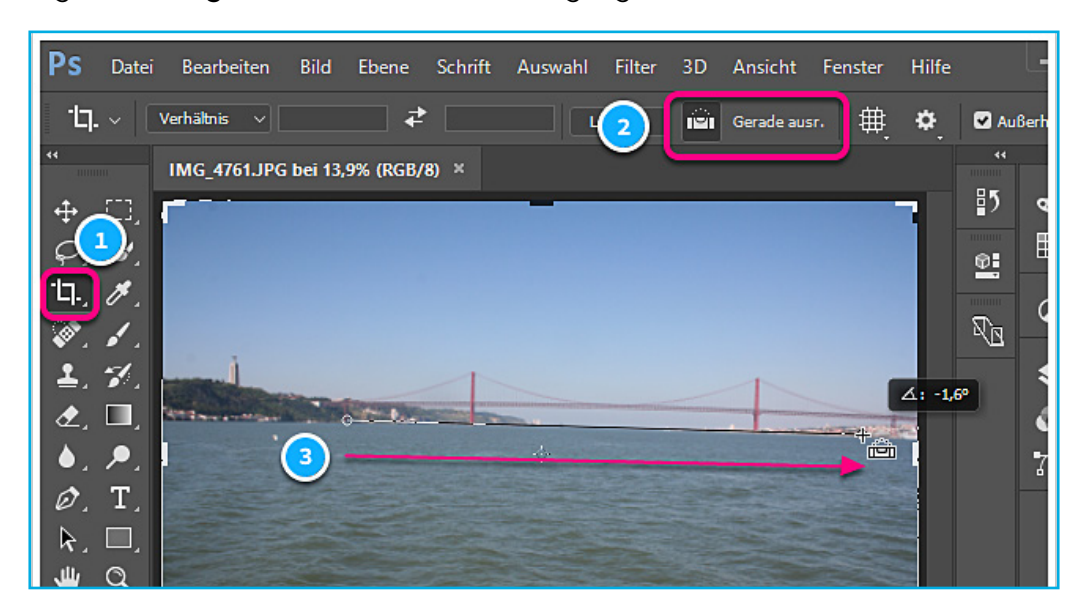

### **2.** STÖRENDE BILDELEMENTE ENTFERNEN

Das Entfernen störender Bildelementen erfordert eine detailreichere Darstellung am Bildschirm: Menü **Ansicht** > 100 %

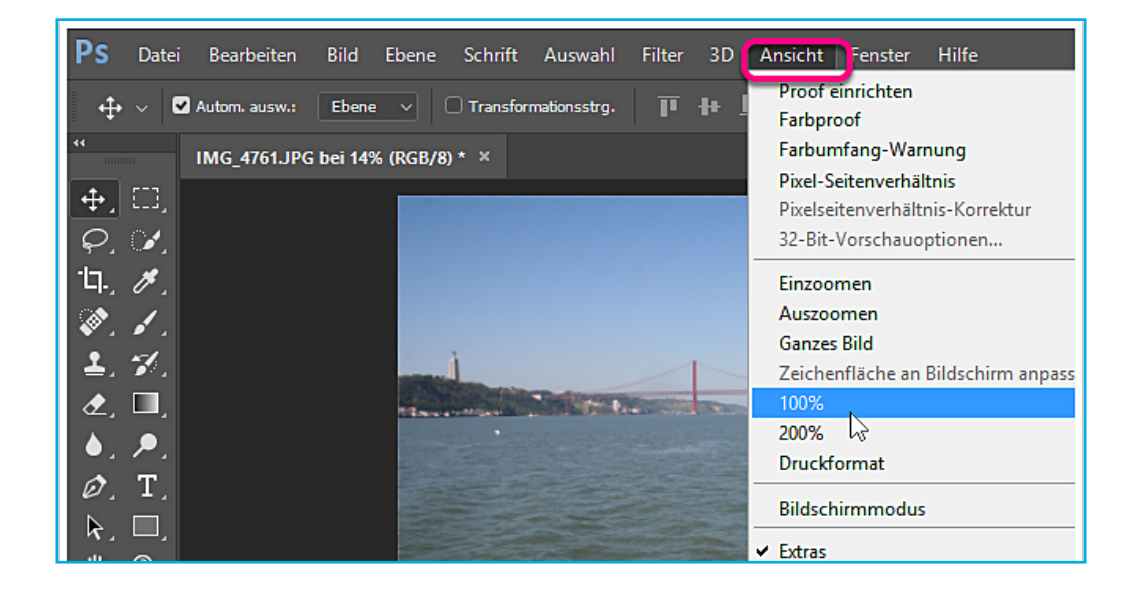

#### **3**. DER BEREICHSREPARATUR PINSEL

Der **Bereichsreparatur Pinsel** ist Teil einer Sammlung unterschiedlicher Retusche Werkzeuge. Er eignet sich zum Entfernen von Bildstörungen in weitestgehend gleichförmiger Umgebung.

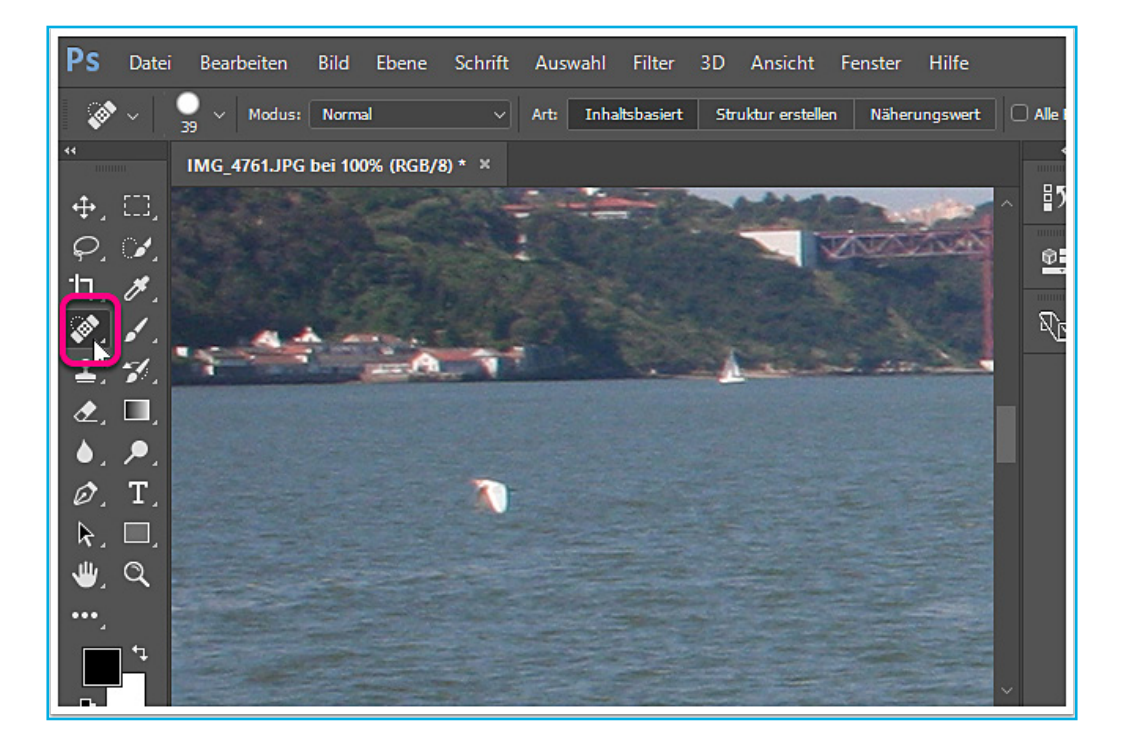

### 4. WERKZEUG EINSTELLUNGEN

Der Bereichsreparatur Pinsel analysiert und kopiert Bildmaterial. Das klappt am Besten wenn das Werkzeug angepasst wird 1. Werkzeuge haben einen Durchmesser (Größe) 2 und eine Kantenschärfe (Härte) 3. Der Durchmesser sollte etwas größer als die zu entfernende Störung sein. Mit dem justierten Werkzeug wird eine kleine Malbewegung über die Bildstörung durchgeführt.

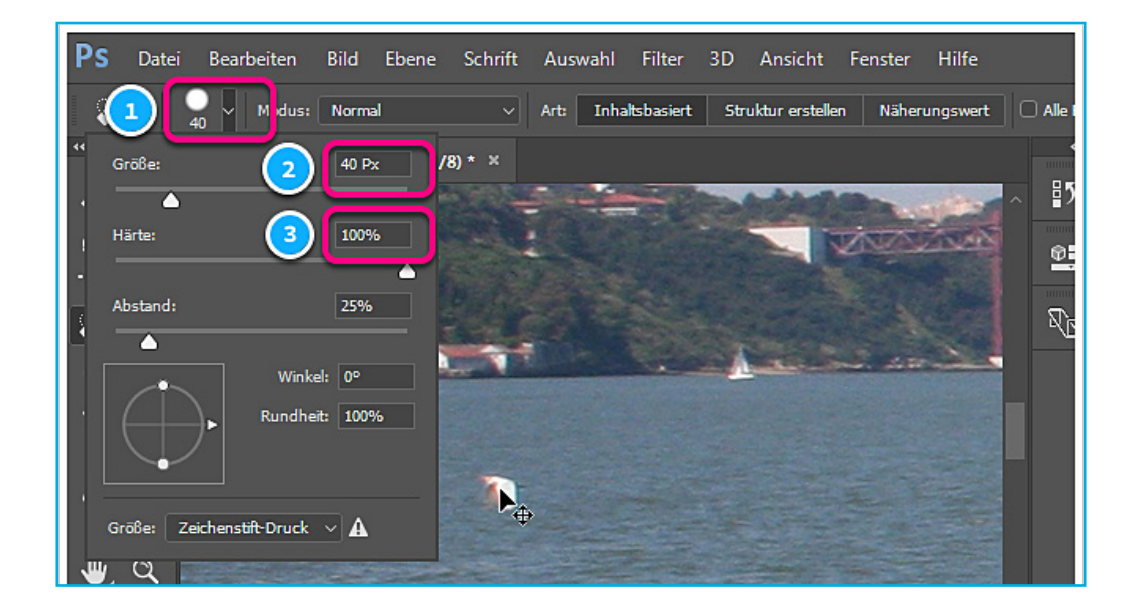

#### **5** SENSOR STAUB FLECKEN

Staub auf dem Kamerasensor erzeugt dunkle Flecken auf hellen Bildpartien. Nach Anpassung das Durchmessers kann der Bereichsreparatur Pinsel auch hier gute Dienste leisten.

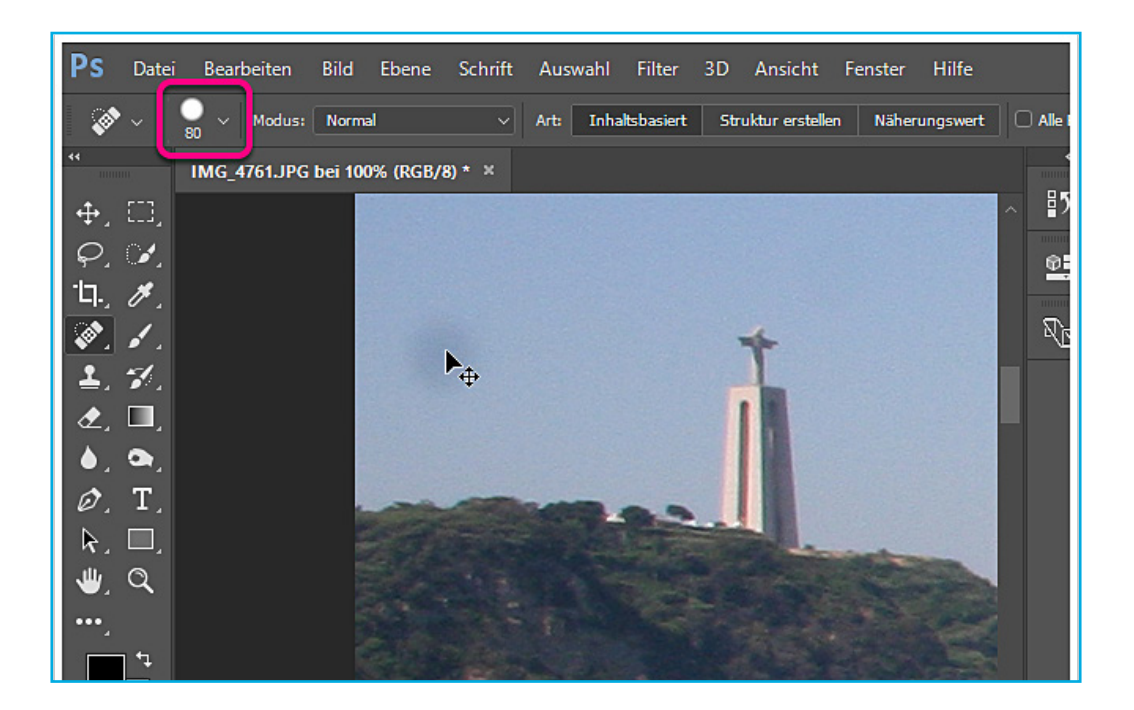

### **6** DIE TONWERTKORREKTUR

Die Beurteilung einer Kontrastoptimierung erfordert Sicht auf das ganze Bild: Menü **Ansicht > Ganzes Bild** 

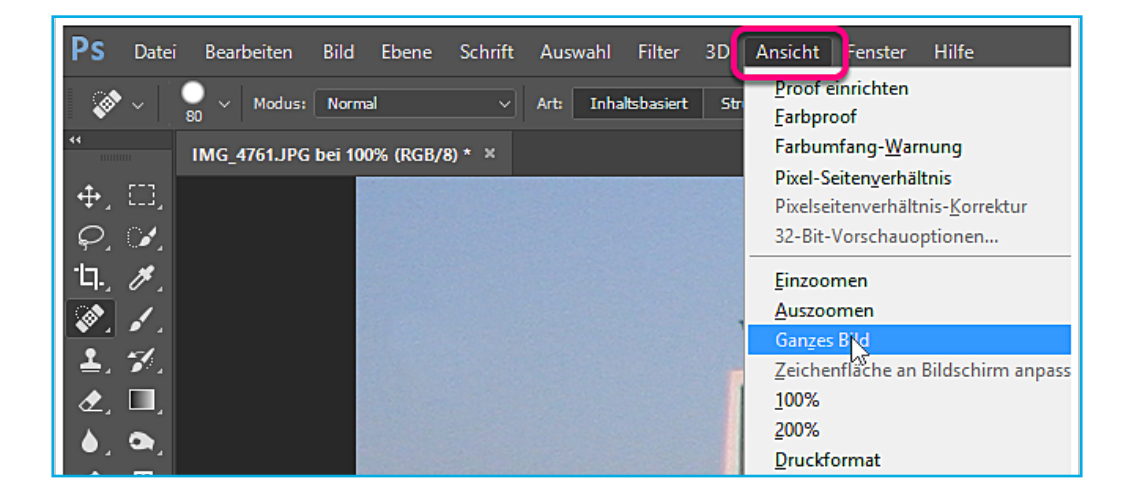

#### **7** TONWERTE OPTIMIEREN

Eine effiziente Möglichkeit Tonwerte zu optimieren mit geringem Fehlerpotenzial bietet die Tonwertkorrektur: Menü **Bild > Tonwertkorrektur** 

| Ps                                                                   | Datei          | Bearbeiten   | Bild bene Schrift                                                       | Auswahl                           | Filter                             | 3D | Ansicht                                                                   | Fenster                          | Hilfe               |
|----------------------------------------------------------------------|----------------|--------------|-------------------------------------------------------------------------|-----------------------------------|------------------------------------|----|---------------------------------------------------------------------------|----------------------------------|---------------------|
| ্য                                                                   | •  ` !         | ∨ Modus:     | Modus                                                                   |                                   |                                    | •  | truktur erstelle                                                          | n Näheri                         | Ingswert 🗌 🗌 Alle I |
| **                                                                   |                | 80           | Korrekturen                                                             |                                   |                                    | ►  | Helligkeit/                                                               | /Kontrast                        |                     |
| ₽                                                                    | []<br>[]       | IMG_4761.JPG | Auto-Farbton<br>Auto-Kontrast A<br>Auto-Farbe                           | Umschal<br>Alt+Umschal<br>Umschal | lt+Strg+L<br>lt+Strg+L<br>t+Strg+E | -  | Tonwertke<br>Gradation<br>Belichtung                                      | orrektur<br>skurven<br>g         | 5                   |
| ; [],<br>[],<br>[],<br>[],<br>[],<br>[],<br>[],<br>[],<br>[],<br>[], | 1.<br>1.<br>1. |              | Bildgröße<br>Arbeitsfläche<br>Bilddrehung<br>Freistellen<br>Zuschneiden | A<br>Alt                          | lt+Strg+<br>t+Strg+C               | •  | Dynamik<br>Farbton/S<br>Farbbalan<br>Schwarzw<br>Fotofilter.<br>Kanalmiys | <br>ättigung<br>ce<br>eiß<br>eiß | Alt+Umschalt+       |
| ۵.                                                                   | ۵,             |              | Alles einblenden                                                        |                                   |                                    | _  | Color Loo                                                                 | kup                              |                     |
| Ø.<br>&.                                                             | T,<br>□,       |              | Duplizieren<br>Bildberechnungen<br>Kanalberechnungen                    |                                   |                                    |    | Umkehrer<br>Tontrenne<br>Schwellen                                        | n<br>ung<br>wert                 |                     |
| ₩.<br>                                                               | a,             |              | Variablen<br>Datensatz anwenden                                         |                                   |                                    | Þ  | Verlaufsur<br>Selektive f                                                 | nsetzung<br>Farbkorrekt          | ur                  |
|                                                                      | <u>+</u>       |              | Überfüllen                                                              |                                   |                                    |    | Tiefen/Lic                                                                | hter                             |                     |
|                                                                      |                | 610          | Appleso                                                                 |                                   |                                    | ٠  | HDR-Ton                                                                   | ung                              |                     |

#### 8 DAS HISTOGRAMM

Das Histogramm 1 gibt Auskunft über die momentane Verteilung der Tonwerte im Bild. Entlang der 256 möglichen Tonwerte 2 ist deren Häufigkeit 3 dargestellt. Der Tonwert Bereich wird in drei Teile unterteilt: Tiefen 4, Mitten 5 und Lichter 6.

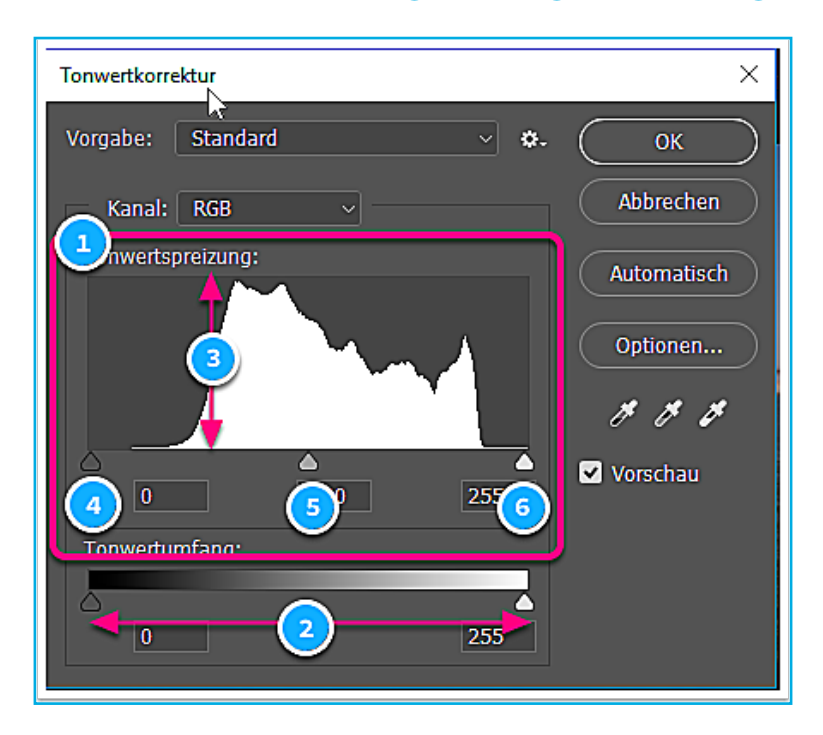

### 9 BEDIENUNG

**1 Tiefen**- und **2 Lichter**-Regler werden nach innen, an den der Beginn der Informationsanhäufung gezogen. Mit Blick auf das Bild im Hintergrund kann dieser Vorgang subjektiv verfeinert werden. Betätigen der **Vorschau** Checkbox **3** ermöglicht ein Umschalten zwischen vorher/nachher.

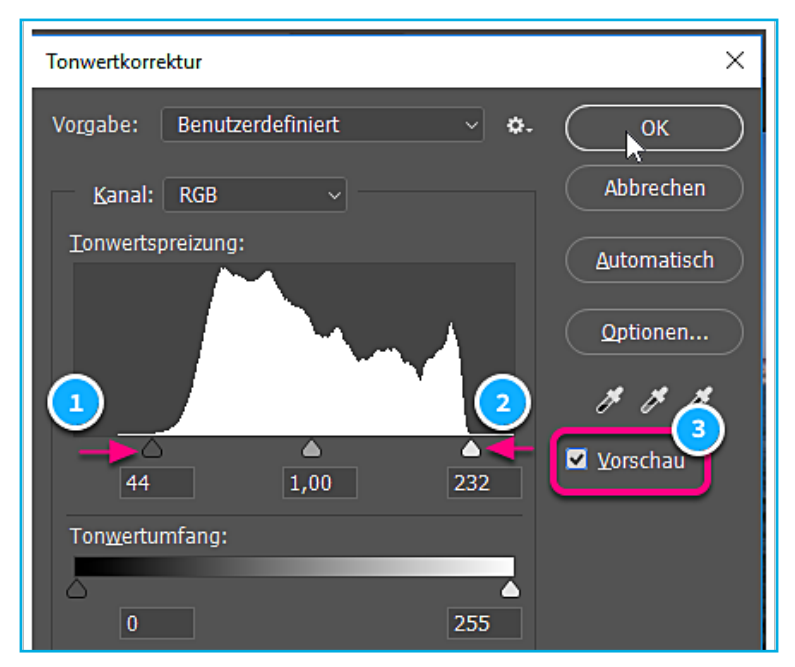

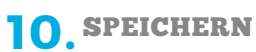

Nie die bearbeitete Version über das Original speichern!

| Ps               | Datei        | Bearbeiten             | Bild     | Ebene | Schrift  | Auswahl          | Filter | 3D  | Ansicht        | Fenster | Hilfe    |                                      |
|------------------|--------------|------------------------|----------|-------|----------|------------------|--------|-----|----------------|---------|----------|--------------------------------------|
| <b>A</b>         | Neu<br>Öffne | 2 <b>n</b>             |          |       |          | Strg+1<br>Strg+( | N<br>D | Str | uktur erstelle | n Näher | ungswert | 🗌 🗆 Alle I                           |
|                  | In Bri       | dge suchen             |          |       | Alb. 11  | Alt+Strg+(       |        |     |                |         |          |                                      |
| ₽                | Als Sr       | n als<br>martobiekt öf | fnen     |       | Alt+Umst | chait+strg+v     |        |     |                |         |          | 5                                    |
| $\varphi_{_{-}}$ | Letzte       | e Dateien öffn         | ien      |       |          |                  | •      |     |                |         |          | Ø                                    |
| ۲ <b>ロ</b> .,    | Schlie       | eßen                   |          |       |          | Strg+V           | v      |     |                |         |          |                                      |
|                  | Alle s       | chließen               |          |       |          | Alt+Strg+V       | v      |     |                |         |          | $\overline{\mathbb{Q}_{\mathbb{P}}}$ |
|                  | Schlie       | eßen und zu B          | Bridge g | ehen  | Umsc     | halt+Strg+V      | v      |     | -              |         |          |                                      |
| <u>≜</u> .       | Speic        | hern                   |          |       |          | Strg+            | S      |     |                |         |          |                                      |
| ₫.               | Speic        | hern unter             |          |       | Ums      | chalt+Strg+      | S      |     |                |         | 1000     |                                      |
| ۵.               | Einch        | ecken                  | 63       |       |          |                  |        |     | Sent 74        |         |          |                                      |
| A                | Zuruc        | ck zur letzten         | Version  |       |          | FI               | 2      |     |                |         |          |                                      |
| <i>•</i> .       | Expor        | tieren                 |          |       |          |                  | - F 📑  |     |                |         |          |                                      |
| K .              | Gene         | rieren                 |          |       |          |                  | 1      |     |                |         |          |                                      |
| ₩.               | Auf B        | ehance teilen          |          |       |          |                  |        |     |                |         |          |                                      |
| ••••_            | Adob         | e Stock durch          | nsuchen  |       |          |                  |        |     |                |         |          |                                      |
|                  | Platzi       | eren und eint          | betten   |       |          |                  |        |     |                |         |          |                                      |
|                  | Platzi       | eren und verk          | nüpfen   |       |          |                  | -      |     |                |         |          |                                      |
|                  | M            | la                     |          |       |          |                  |        |     |                |         |          |                                      |

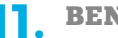

# BENENNUNG

Ein klarer Textzusatz wie "optimiert" oder "korrigiert" weist eindeutig auf eine Bearbeitung hin.

| 🗧 🔶 👻 🕂 🔛 « uriaubstoto » totos                                                                    | ✓ C Totos" durchsuchen                                                                                              |
|----------------------------------------------------------------------------------------------------|----------------------------------------------------------------------------------------------------|
| <ul> <li>Organisieren ▼ Neuer Ordner</li> </ul>                                                    | ≣≕ - (?)                                                                                                    |
| Dieser PC Name                                                                                     | Änderungsdatum     Typ       Es wurden keine Suchergebnisse gefunden.                                               |
| Dokumente                                                                                          | ম                                                                                                    |
| Dateiname: IMG_476 _optimiert.jpg<br>Dateityp: JPEG (*JPG;*JPEG;*JPE)                              | ×                                                                                                    |
| Speicheroptionen<br>Speichern: Als Kopie<br>Anmerkungen<br>Alpha-Kanäle<br>Volltonfarben<br>Ebenen | Farbe:<br>Proof-Einstellung:<br>CMYK-<br>Arbeitsfarbraum<br>ICC-Profil: sRGB<br>IEC61966-2.1<br>Andere:<br>Miniatur |
| <ul> <li>Ordner ausblenden</li> </ul>                                                              | Speichern Abbrechen                                                                                                 |

# **12.** JPEG OPTIONEN

Es empfiehlt sich eine Speicherung bei maximaler Qualität.

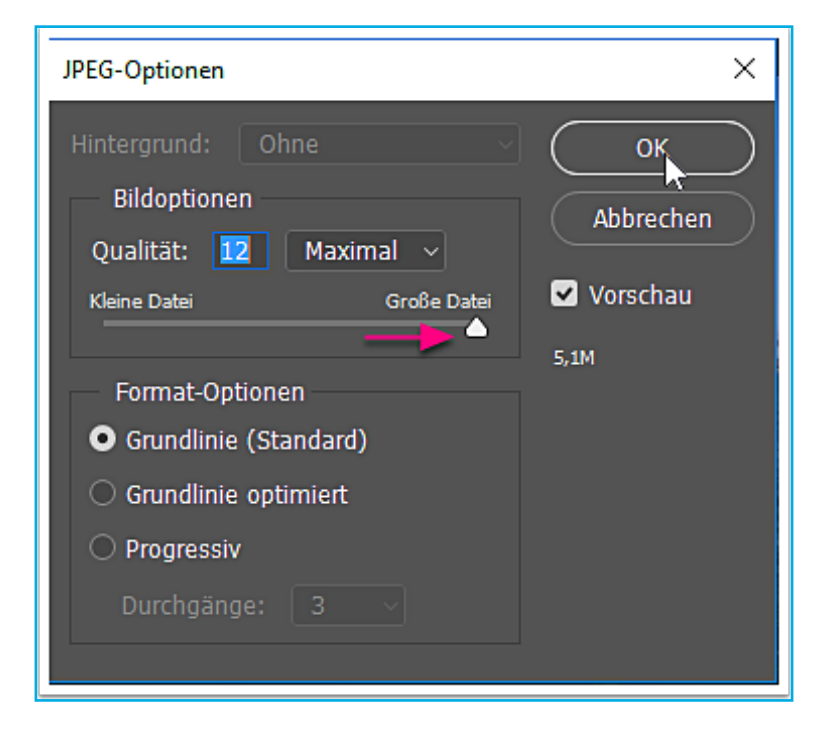

#### ÜBUNG 2: »OUTDOOR 2017«

Logos sind vor allem abstrakt und symbolisch, also gerade nicht realistisch. In dieser Übung wird ein Logo in Photoshop erzeugt. Die zu erzeugende PNG-Datei dient lediglich zur Ausgabe auf Bildschirmen, nicht zum ausdrucken. Dabei werden 3 Grundkonzepte der Bildbearbeitung dargestellt:

- Auswahl
- Ebene
- Maske

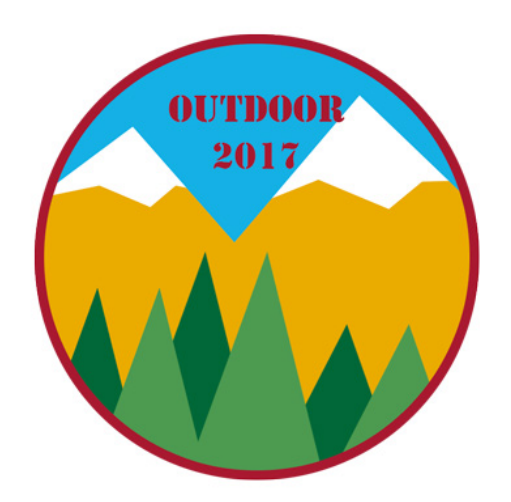

#### WORUM GEHT ES?

Stilisierte Berge, Schneeflächen und Bäume werden mit einem geeignete Auswahl-Werkzeug erstellt und mit Farbe gefüllt. Jedes Element befindet sich auf einer eigenen Ebene. Die kreisrunde Darstellung des Logos wird mittels einer Maske realisiert.

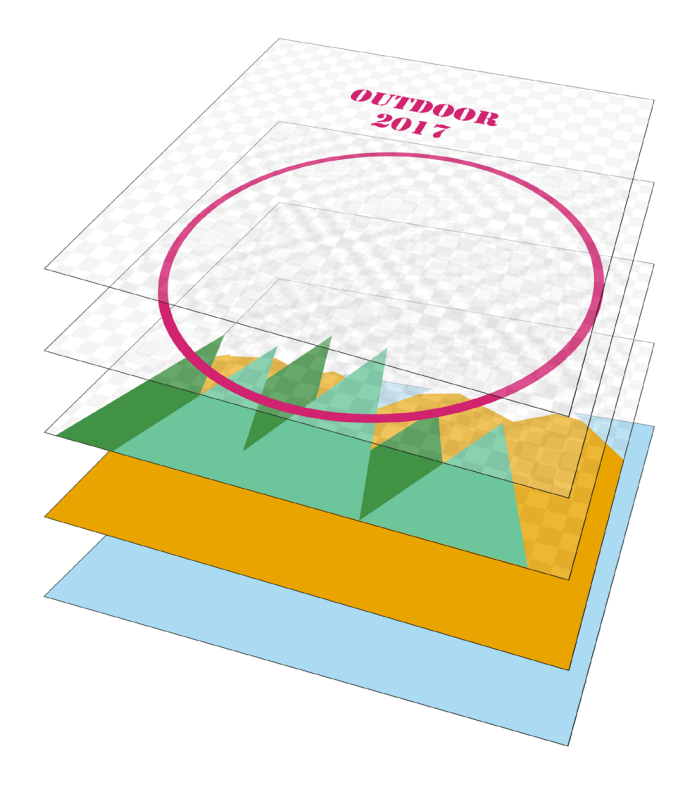

- 2. DOKUMENT ANLEGEN Jedes Bild hat drei Eigenschaften:
  - Format
  - Auflösung
  - Farbmodus

Menü Datei > Neu ...

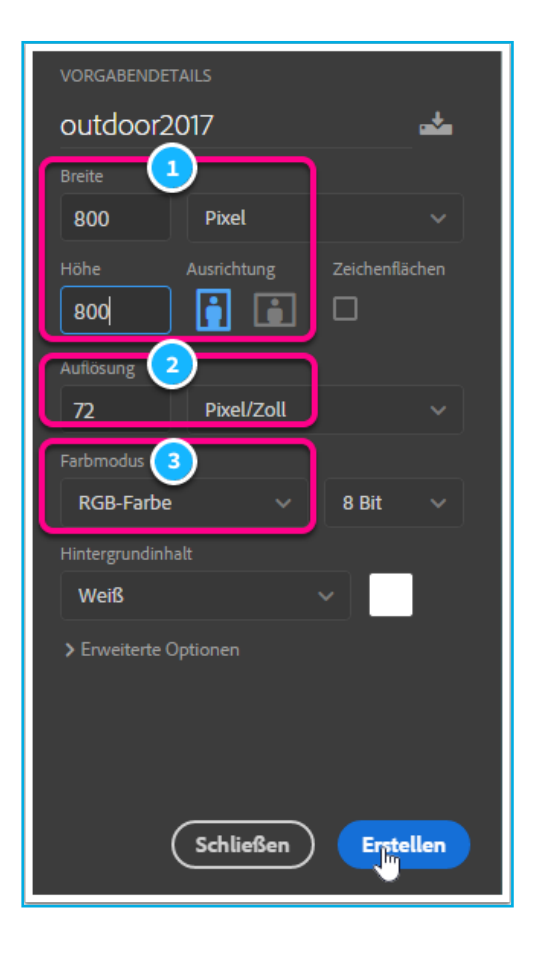

### **3** NEUE EBENE ANLEGEN

Um zunächst einen blauen Himmel anzulegen wird eine neue

### Ebene erstellt ...

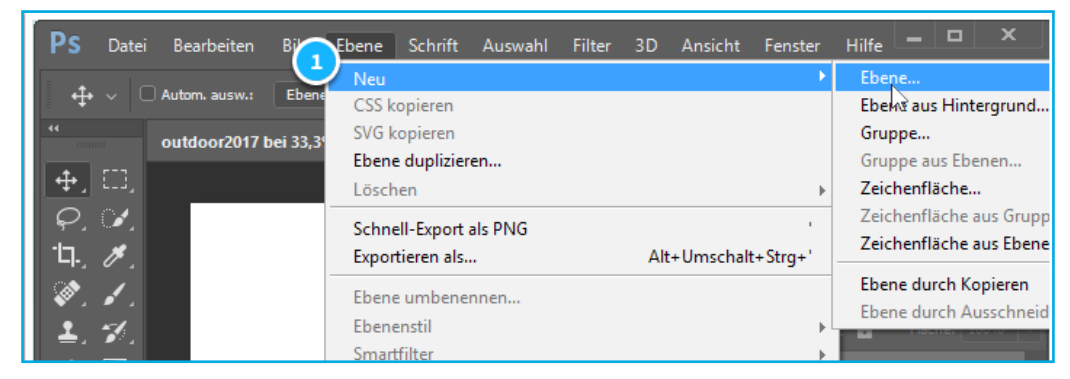

... und benannt.

| Neue Ebene | :                       |                      | ;         |
|------------|-------------------------|----------------------|-----------|
| Name:      | himmel                  |                      | Сок       |
|            | Schnittmaske aus vorher | iger Ebene erstellen | Abbrochon |
| Farbe:     | X Ohne                  |                      | Abbrechen |
| Modus:     | Normal ~                | Deckkraft: 100 🗸     | %         |
|            |                         |                      |           |

# 4. EBENE EINFÄRBEN

Das Register **1** Farbe ermöglicht durch einen Mausklick in das **2** Farbspektrum eine intuitive Farbwahl. Die gewählte Farbe wird [3 und 4] Vordergrundfarbe genannt.

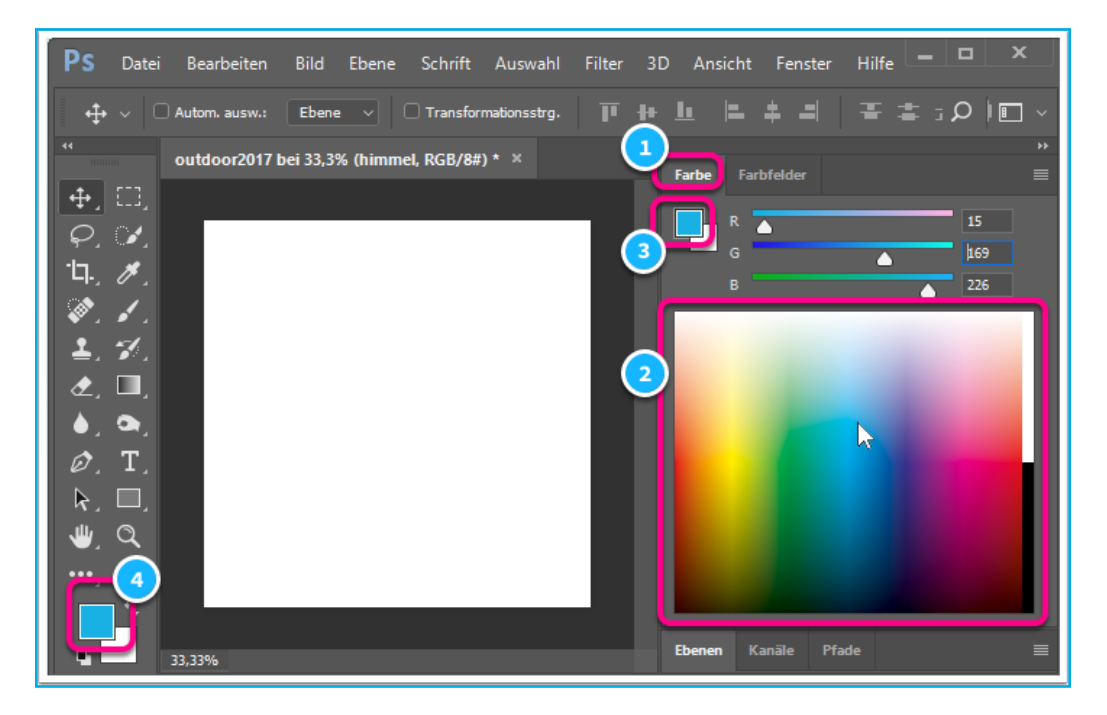

### 5. FLÄCHE FÜLLEN

Die Ebenen-Fläche wird mit der Vordergrundfarbe gefüllt. Menü **Bearbeiten > Fläche füllen** ...

| PS Datei                                                                                                    | Bearbeiten                                                     | Bild                                  | Ebene       | Schrift | Auswahl  | Filter                               | 3D                   |
|----------------------------------------------------------------------------------------------------|----------------------------------------------------------------|---------------------------------------|-------------|---------|----------|--------------------------------------|----------------------|
|                                                                                                    | Rückgängi<br>Schritt vor<br>Schritt zur                        | i <mark>g: Neu</mark><br>wärts<br>ück | e Ebene     |         | Umsch    | Strg-<br>alt+Strg-<br>Alt+Strg-      | +Ζ<br>+Ζ<br>+Ζ       |
| <b>4</b> , 03,                                                                                                    | Verblassen                                                     |                                       |             | Umsch   | alt+Strg | +F                                   |                      |
| <i>Q</i> , <i>I</i> ,<br>14, <i>I</i> ,<br><i>I</i> , <i>I</i> ,<br><b>⊥</b> , <i>I</i> ,                                                                                                    | Ausschnei<br>Kopieren<br>Auf eine El<br>Einfügen<br>Einfügen S | den<br>bene re<br>opezial             | eduziert ko | opieren | Umscha   | Strg-<br>Strg-<br>alt+Strg-<br>Strg- | +X<br>+C<br>+C<br>+V |
| <ul> <li>. □,</li> <li>. □,</li> <l< th=""><th>Suchen<br/>Rechtschre<br/>Text suche</th><th>eibprüf<br/>en und</th><th></th><th>Strg</th><th>+F</th></l<></ul> | Suchen<br>Rechtschre<br>Text suche                             | eibprüf<br>en und                     |             | Strg    | +F       |                                      |                      |
| k, □,<br>♥, ⊄                                                                                                    | Fläche füll<br>Kontur vall                                     | en<br>len                             |             |         | Un       | nschalt+                             | F5                   |

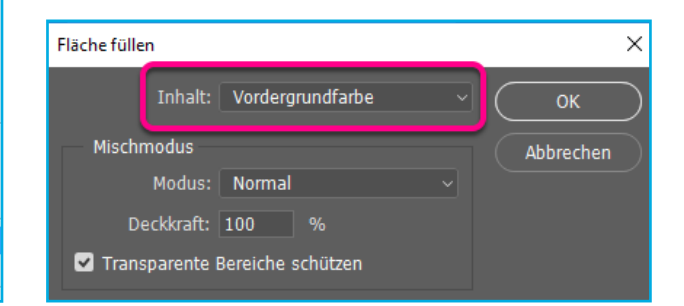

#### **6**. EINE WEITERE NEUE EBENE ANLEGEN

Analog zum Anlegen der "Himmel"-Ebene wird eine neue Ebene "Berg" erstellt. Menü **Ebene > Neu > Ebene**…

### 7. AUSWAHL ERSTELLEN

Um unterschiedlich komplexen Auswahlszenarien zu begegnen, kennt die Bildbearbeitung diverse Auswahlwerkzeuge. Dazu gehört auch die Gruppe der 1 Lasso Werkzeuge. Das 2 Menü mit den einzelnen Werkzeugen erscheint:

- bei längerem drücken der linken Maustaste oder
- · bei rechtem Mausklick

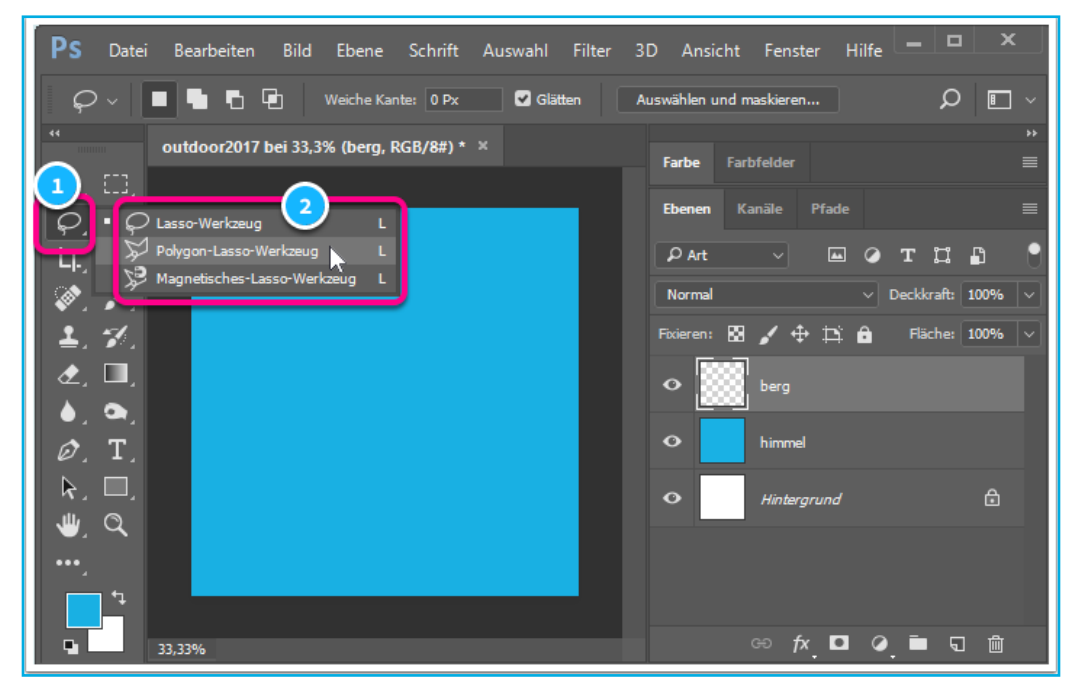

# 8.

Das Polygon-Lasso-Werkzeug spannt Auswahl-Fäden zwischen Eckpunkten.

Es braucht nur wenige Mausklicks [1 - 8] um die Silhouette der Berge anzulegen. Beendet wird der Vorgang am Startpunkt 1.

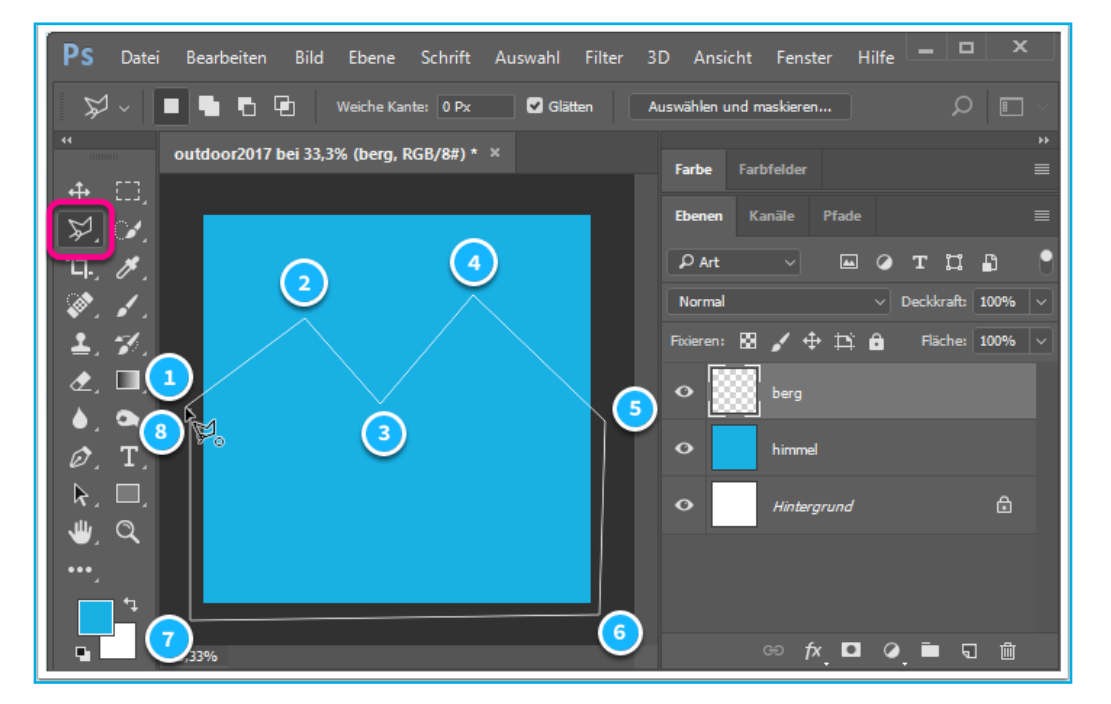

#### 9 FARBE WÄHLEN

Im Register 1) Farbe per Mausklick in das 2) Farbspektrum eine Farbe wählen.

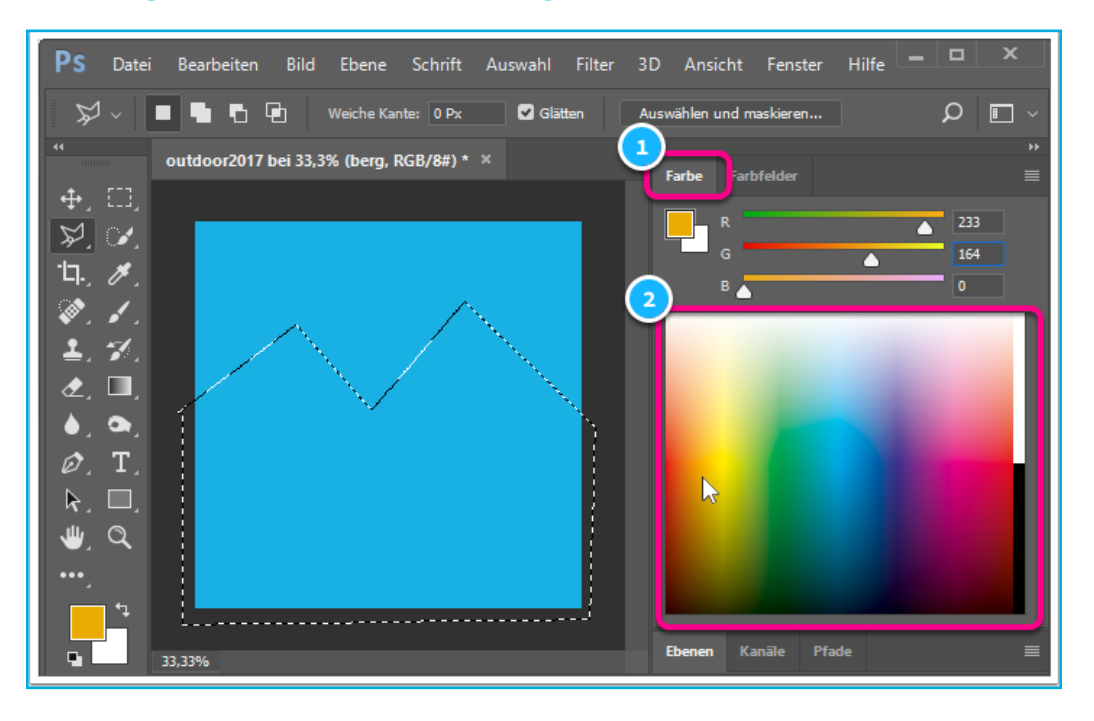

### **AUSWAHL EINFÄRBEN**

Analog zum Einfärben der "Himmel"-Ebene wird die Auswahl-Fläche eingefärbt: Menü **Bearbeiten > Fläche füllen … Inhalt: Vordergrundfarbe** Danach wird die Auswahl **1** aufgehoben.

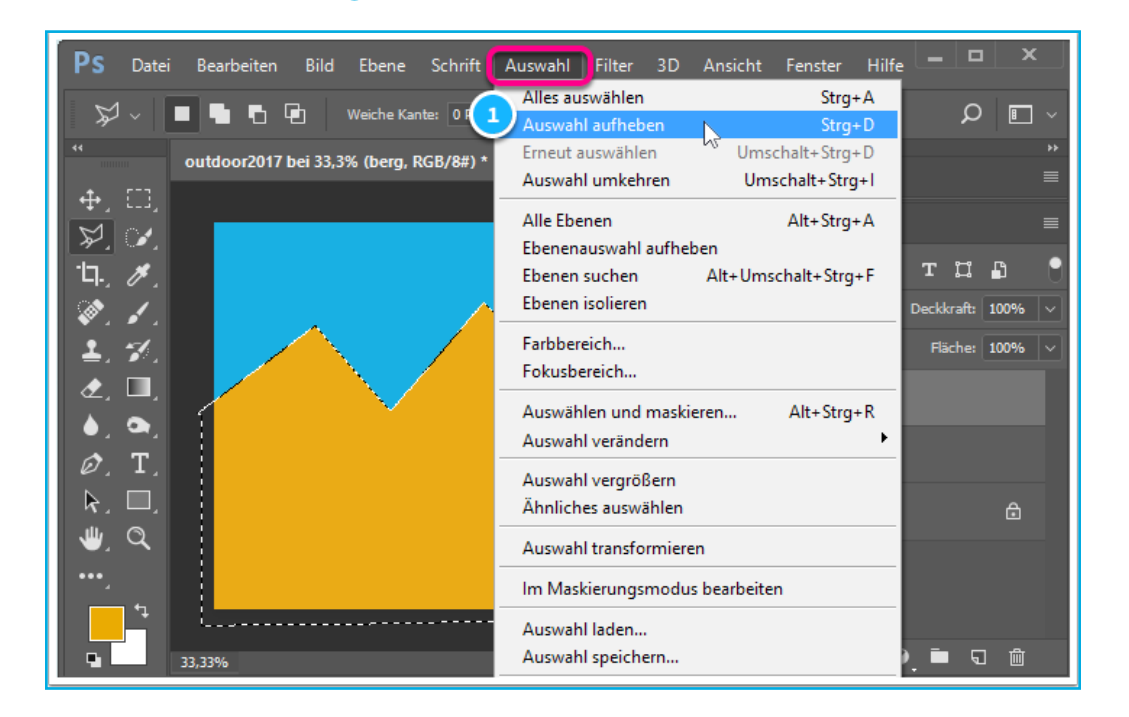

#### **NEUE EBENE, AUSWÄHLEN UND EINFÄRBEN**

Erneut wird eine neue Ebene erstellt und benannt. Mit dem **Polygon**Lasso-Werkzeug wird ein Dreieck angelegt (stilisierter Nadelbaum) und mit dunkelgrüner Farbe gefüllt.

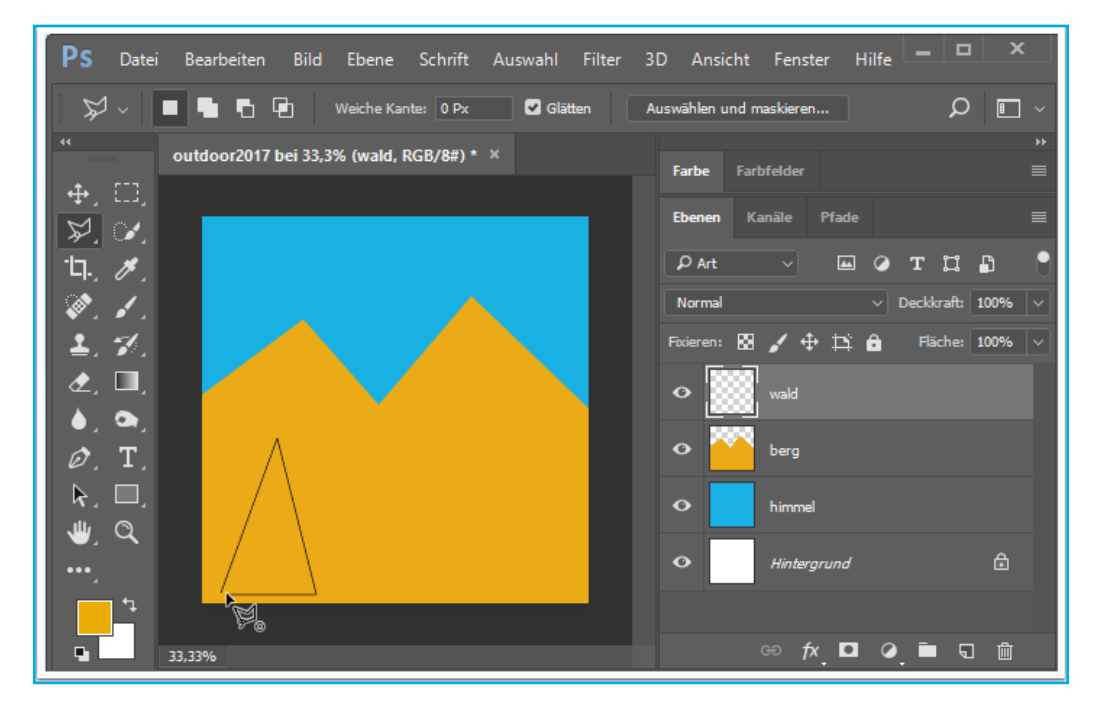

# **12.** EBENE DUPLIZIEREN

#### • Menü Ebene > Ebene duplizieren

| Ps           | Datei    | Bearbeiten                              | Bild      | Ebene                | Schrift         | Auswahl | Filter | 3D | Ansicht   | Fenster    | Hilfe |            |   | × | <u>د</u> |
|--------------|----------|-----------------------------------------|-----------|----------------------|-----------------|---------|--------|----|-----------|------------|-------|------------|---|---|----------|
| <b>+</b>     |          | Autom. ausw.:                           | Ebene     | Ne <u>u</u><br>CSS k | opieren         |         |        |    |           |            | •     | <b>t</b> 1 | ρ |   | ~        |
|              |          | outdoor2017                             | hei 33 31 | SVG k                | opieren         |         |        |    |           |            |       |            |   |   | **       |
|              |          | 000000000000000000000000000000000000000 | 501 55,5  | Ebene                | <u>duplizie</u> | ren     |        |    |           |            |       |            |   |   |          |
| <b>₽</b>     |          |                                         |           | Lösch                | en              | l       | 5      |    |           |            | •     |            |   |   | =        |
| ₩.           | <u>ک</u> |                                         |           | Schne                | -II-Export      | als PNG |        |    |           |            |       |            |   |   | _        |
| Ч <b>.</b> , | Ø.,      |                                         |           | Expor                | tieren als      |         |        |    | Alt+Umsch | alt+Strg+' | ۲     | т          |   | ß |          |

Das duplizierte Objekt mit dem Verschieben Werkzeug zur Seite ziehen

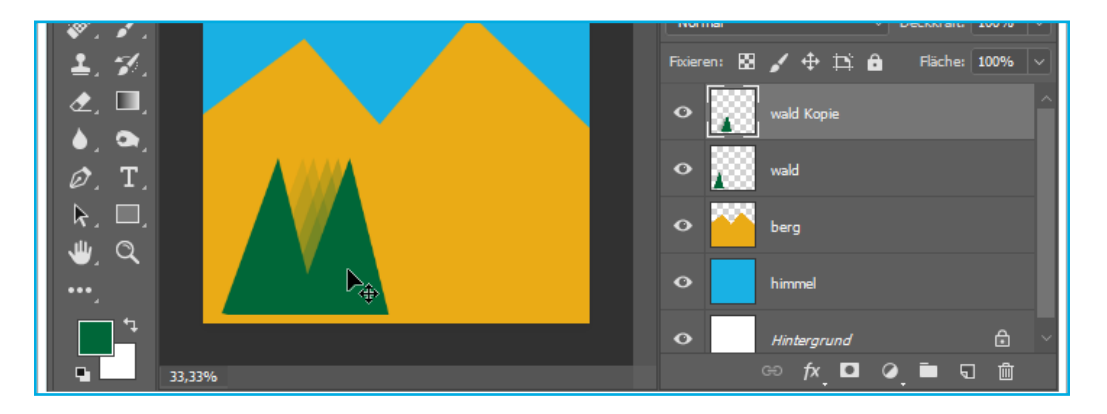

# **3**. OBJEKT TRANSFORMIEREN:

- Menü Bearbeiten > Frei transformieren
- · Objekt skalieren ( an den Ecken des umgebenden Rechtecks ziehen ).
- Den Transformationsvorgang mit der Return-Taste abschließen.

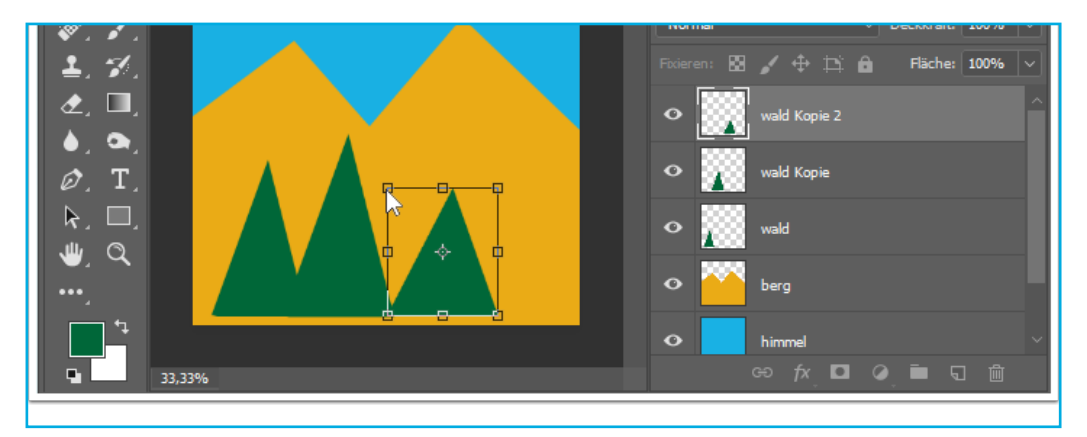

**14. EBENE ERNEUT DUPLIZIEREN UND TRANSFORMIEREN** Die Schritte 12 und 13 wiederholen ...

# **15.** EBENEN REDUZIEREN

• Die drei "Wald" Ebenen markieren (Strg - Klick)

• Menü Ebene > Auf eine Ebene reduzieren

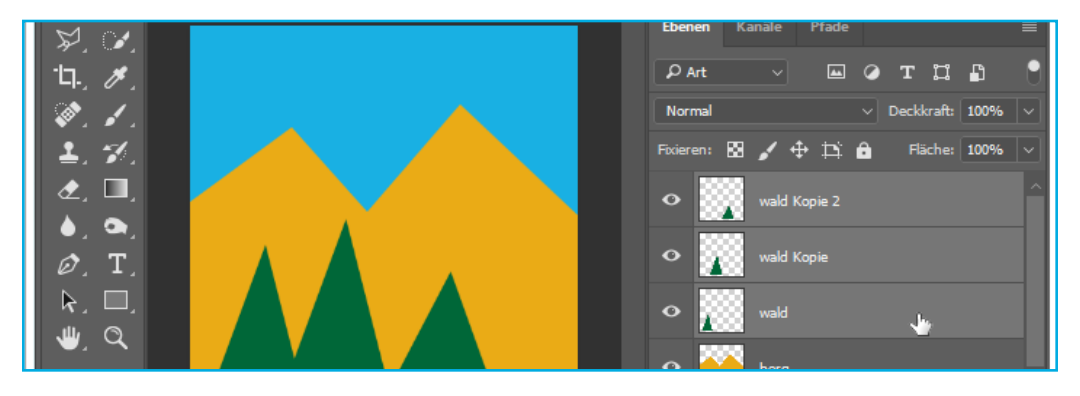

| <b>PS</b> Datei Bearbeiten Bild Ebene | Schnittmaske erstellen                                               | Alt+Strg+G                       | . 🗆 💙                        |        |
|---------------------------------------|----------------------------------------------------------------------|----------------------------------|------------------------------|--------|
|                                       | Smartobjekte<br>Videoebenen<br>Rastern                               | ►<br>►                           | ∍ו⊲                          | ] ~    |
|                                       | Neue ebenenbasierte Slices                                           |                                  |                              |        |
| マーマー<br>デーマー<br>中、ア                   | Ebenen gruppieren<br>Ebenengruppierung aufheben<br>Ebenen ausblenden | <b>Strg+G</b><br>Umschalt+Strg+G |                              |        |
| 1. 1.<br>1. 1.                        | Anordnen<br>Formen kombinieren                                       | •                                | kkraft: 100%<br>-läche: 100% | $\sim$ |
|                                       | Ausrichten<br>Verteilen                                              | ۲<br>۲                           |                              | Î      |
| Ø. T.                                 | Ebenen fixieren                                                      | Strg+/                           |                              |        |
| k. □.<br>₩. α                         | <b>Ebenen verbinden</b><br>Verbundene Ebenen auswählen               |                                  |                              |        |
| ···, / / /                            | Auf eine Ebene reduzieren                                            | Strg+E                           |                              |        |

# **16.** EBENE DUPLIZIEREN

Der "Mini" - Wald wird dupliziert und anschließend umgefärbt ...

### **7**, FARBE MODIFIZIEREN

| PS Datei        | Bearbeiten    | Bild       | Ebene                  | Schrift | Auswahl              | Filter                 | 30 | ) Ansicht                             | Fenster                  | Hilfe | _          |        | ×                |
|-----------------|---------------|------------|------------------------|---------|----------------------|------------------------|----|---------------------------------------|--------------------------|-------|------------|--------|------------------|
| <b>↔</b> ~ 0    | Autom. ausw.: | Mo         | dus                    |         |                      |                        | •  | b 🖻 .                                 | <u>* -</u>               | Ŧ     | <u>± .</u> | ο      |                  |
| *               |               | Kor        | rekturen               |         |                      |                        | ►  | Helligkeit/                           | Kontrast.                |       |            |        |                  |
| <b>₽</b> . [1], | outdoor2017 t | Aut<br>Aut | o-Farbto<br>o-Kontra   | n<br>st | Umscha<br>Alt+Umscha | lt+Strg+l<br>lt+Strg+l | L  | Tonwertko<br>Gradations<br>Belichtung | orrektur<br>skurven<br>a |       |            | St     | Strg+L<br>trg+M  |
|                 |               | Aut        | o-Farbe                |         | Umschal              | t+Strg+E               | 3  | Dynamik                               |                          |       |            |        |                  |
|                 |               | Arb        | eitsfläche<br>Idrehung | è       | AI                   | t+Strg+C               |    | Farbton/S                             | ättigung<br>ce           | 6     |            | S<br>S | Strg+U<br>Strg+B |

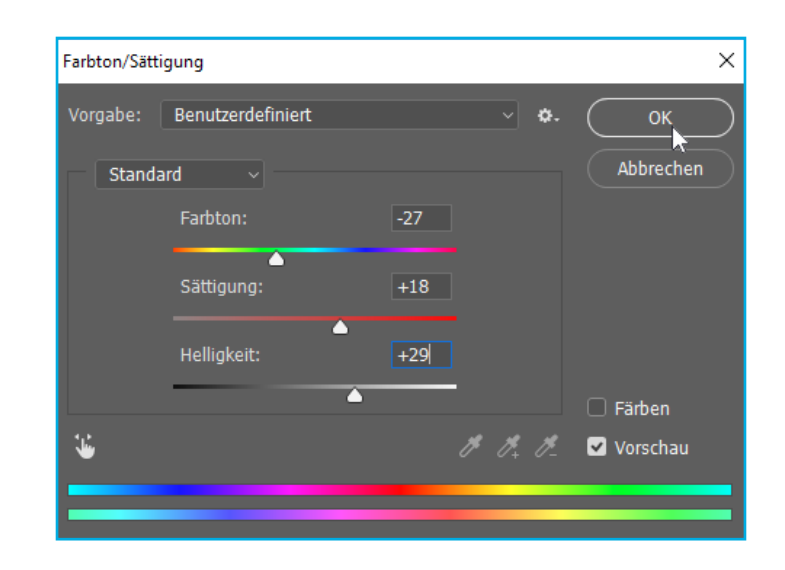

### **18** SCHNEEKUPPE ANLEGEN

- Auf der Berg Ebene mit dem Polygon-Lasso-Werkzeug eine geschlossene Auswahl anlegen
- ausgewählte Fläche füllen:
- Menü Bearbeiten > Fläche füllen...
- Inhalt > Weiß (2)
- Anchecken: Transparente Bereiche schützen 3

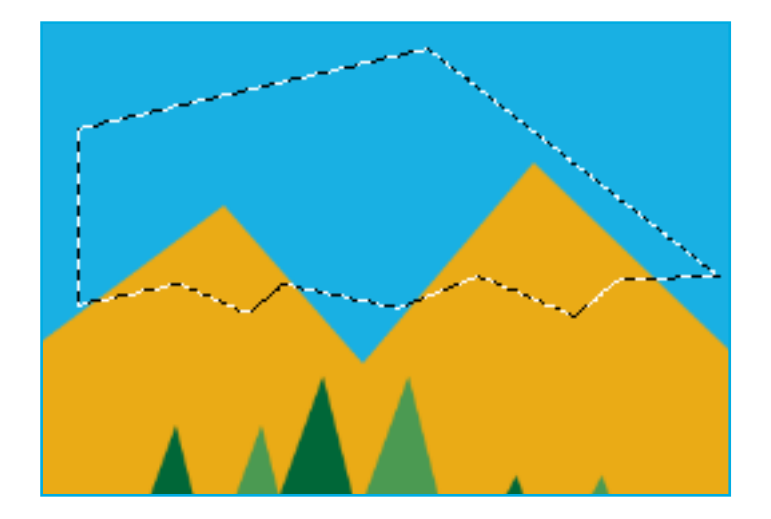

### **9** EBENEN GRUPPIEREN

• Alle Ebenen (ausser "Hintergrund") markieren (Strg - Klick)

#### • Menü Ebene > Ebenen gruppieren (Strg - G)

Damit sind die Ebenen kompakt zusammengefasst und für die Maskierung vorbereitet.

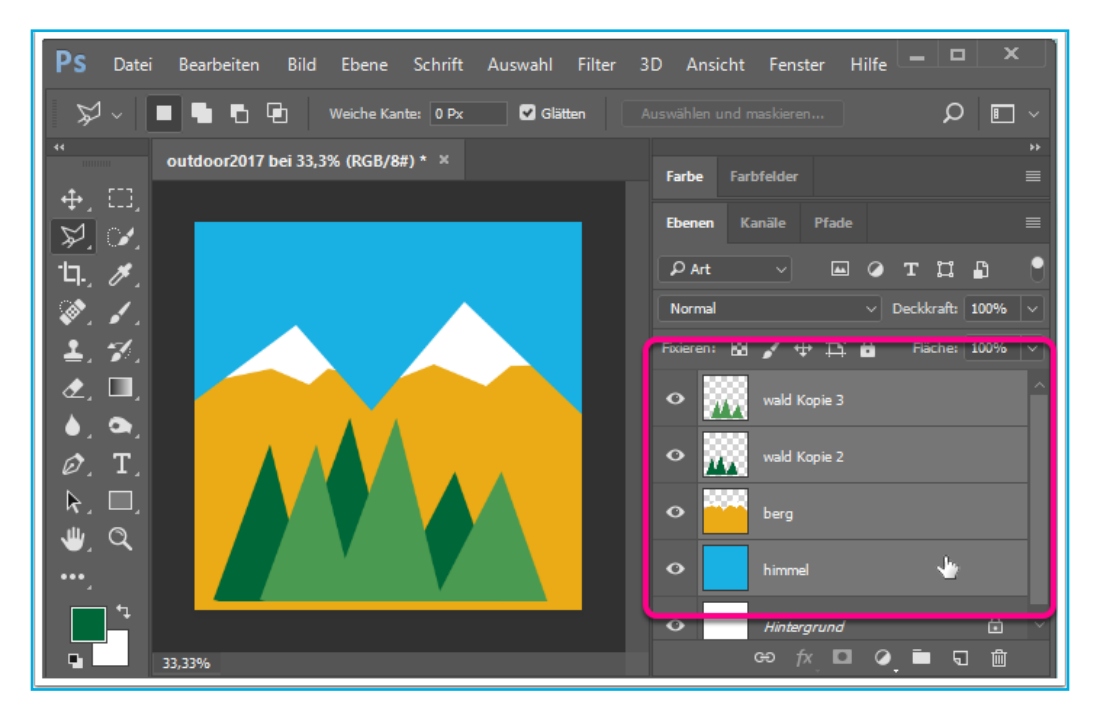

# **20.** AUSWAHLELLIPSE

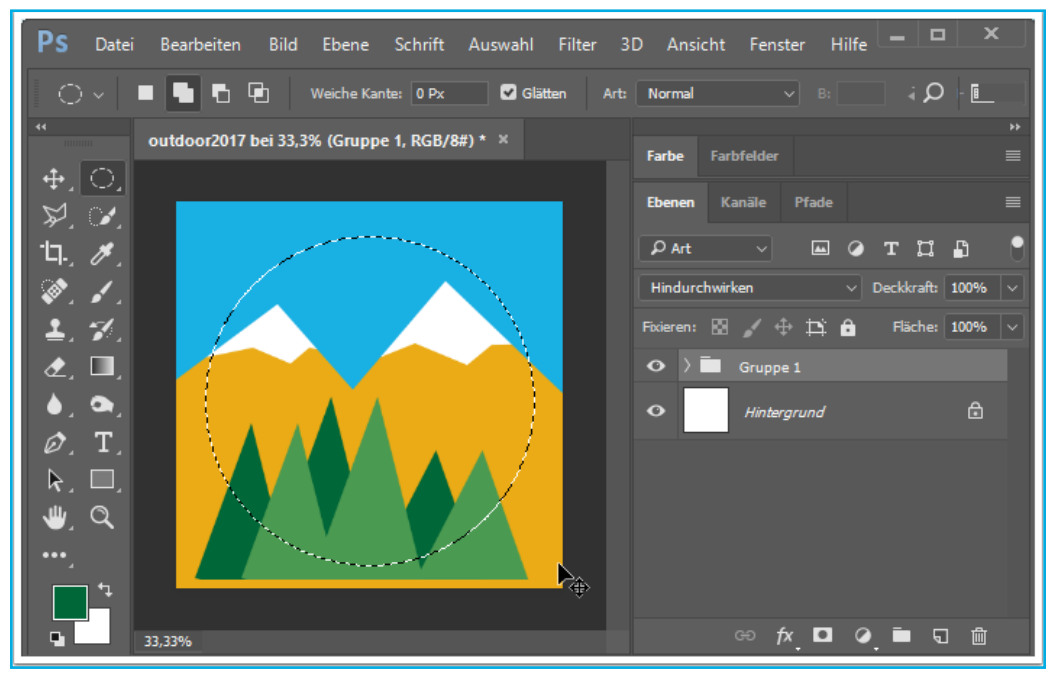

### **21**, MASKE HINZUFÜGEN

Um die Pixel außerhalb der Auswahl auszublenden:

Am unteren Rand des Ebenen Fensters "Ebenenmaske hinzufügen"

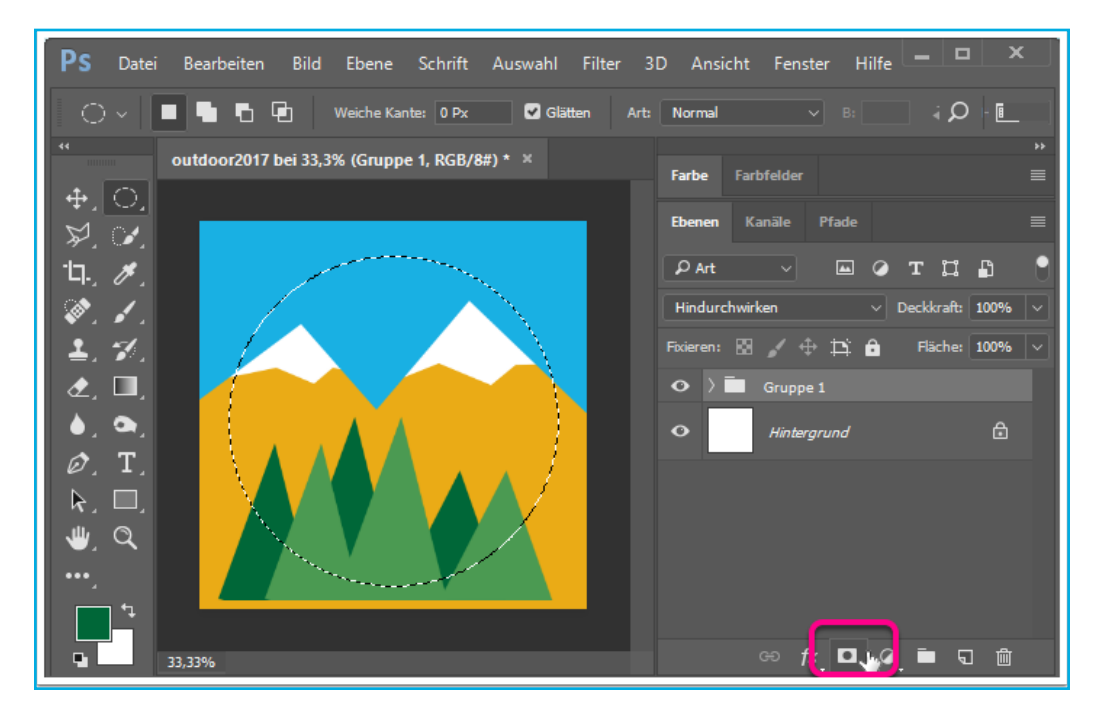

# 22. TEXT HINZUFÜGEN

· Mit dem Textwerkzeug mittig in das Bild klicken, eine Textebene wird erstellt

- in der "**Options-Leiste**" (unterhalb des Menüs)
  - Schriftart (z. B. Stencil)
  - Schriftgröße (ca. 50 pt) und
  - Farbe einstellen

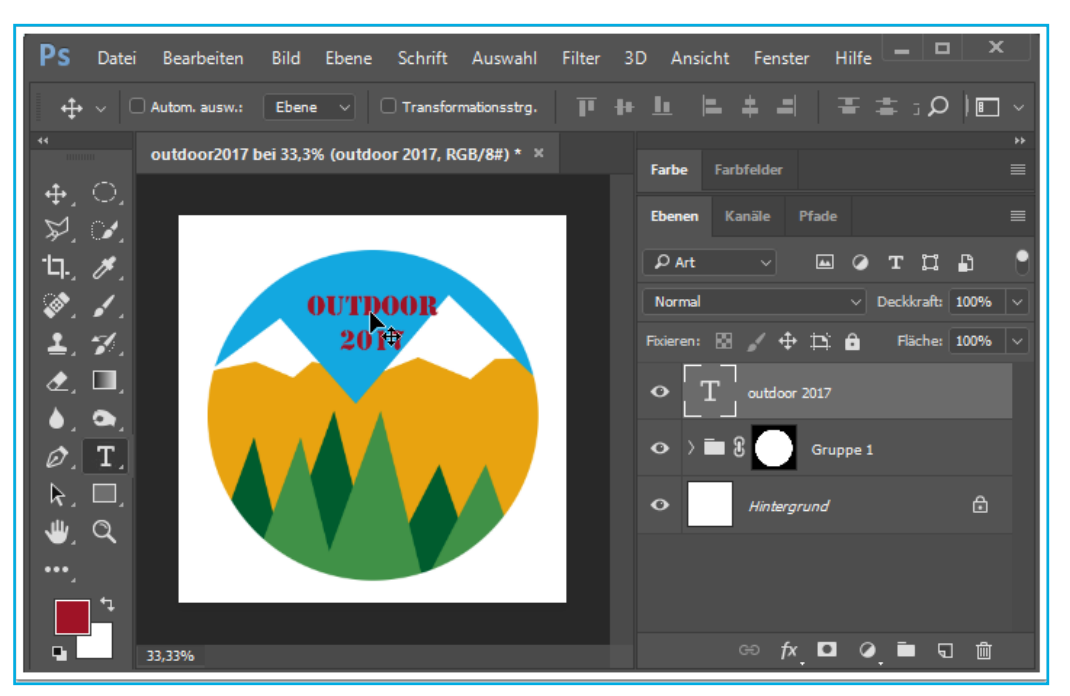

### **23** KONTUR ANLEGEN

· Zunächst die Ebene "Gruppe" markieren

- · Menü Ebene > Ebenenstil > Kontur ...
- individuelle Einstellungen bezüglich Größe, Farbe etc. tätigen

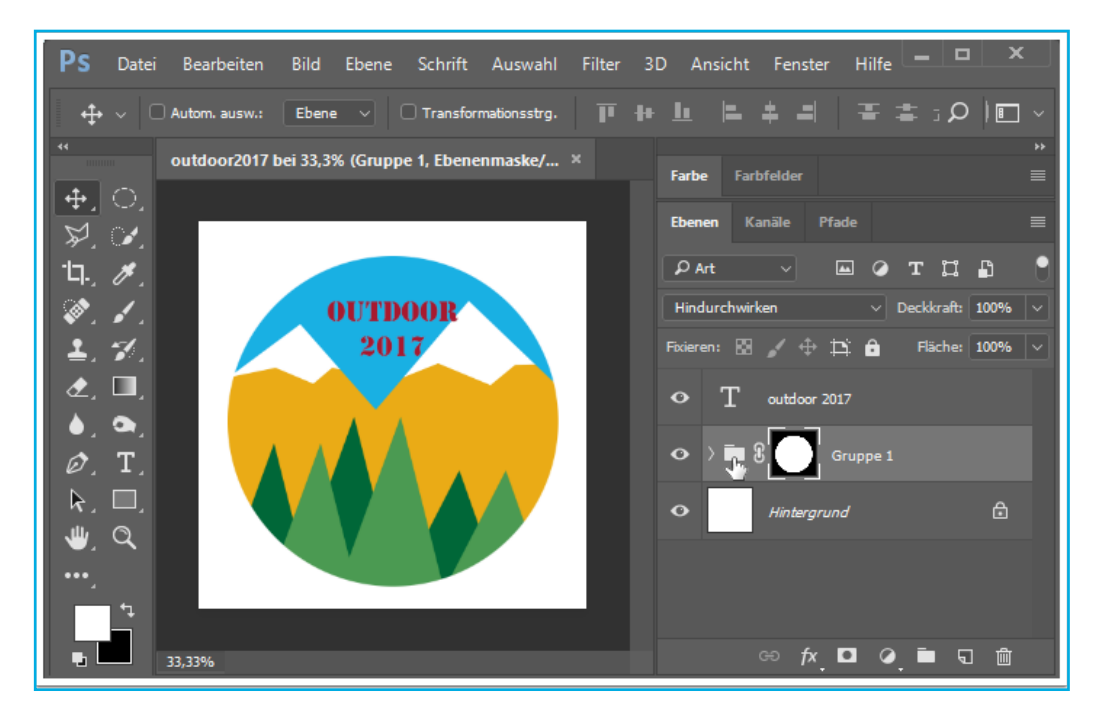

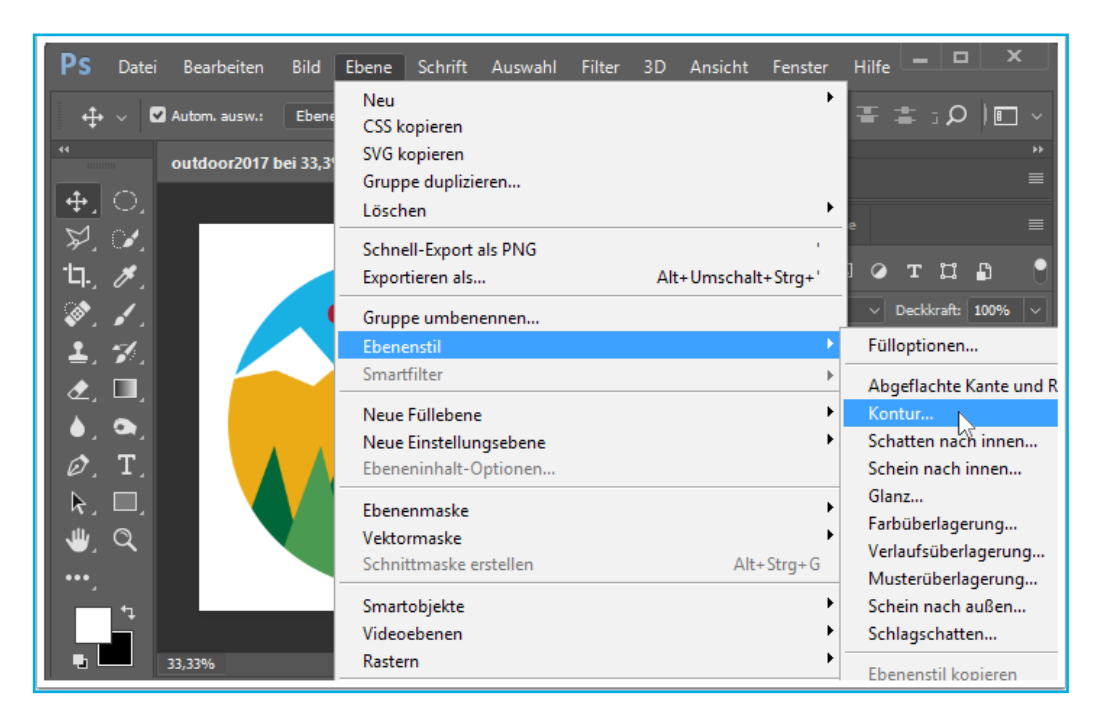

### **24**, HINTERGRUND-EBENE AUSBLENDEN

Der zurzeit weiße Hintergrund wird ausgeblendet:

• Ebene Hintergrund: "Auge" wegklicken

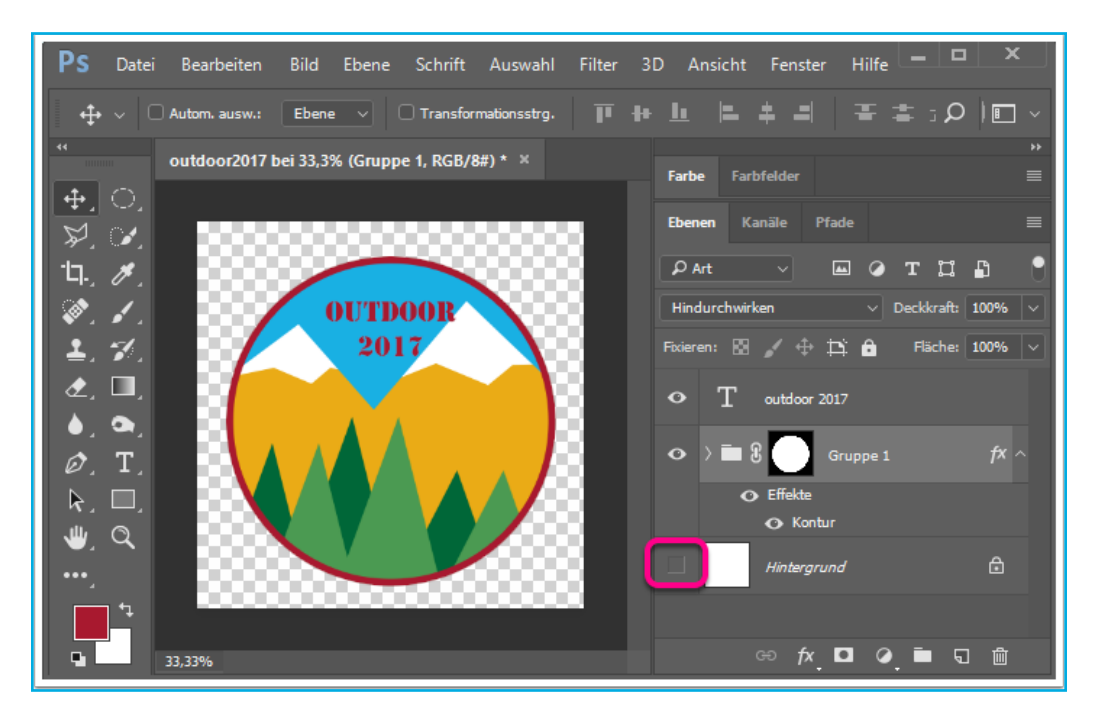

# **25**. SPEICHERN

Es empfehlen sich 2 Speichervorgänge mit unterschiedlichen Dateiformaten:

- Speichern unter...
- · Dateityp PSD
  - hier wird eine Arbeitsdatei erstellt, welche jegliche nachträgliche Änderung zulässt

|                |                                     |                                                        | ſ I 💾 🔪 |
|----------------|-------------------------------------|--------------------------------------------------------|---------|
| Organisieren 🔻 | Neuer Ordner                        | ≣== ▾ ?                                                |         |
|                | A Name                              | Änderungsdatum Tun                                     |         |
| 💻 Dieser PC    | Name                                | Anderdingsdatum                                        |         |
| 📰 Bilder       | Es wurden ke                        | ine Suchergebnisse gefunden.                           | -       |
| 📃 Desktop      |                                     |                                                        |         |
| 🚆 Dokumente    |                                     | aft:                                                   | 100% 🗸  |
| 🕂 Downloads    | v <                                 | > he:                                                  | 100% 🗸  |
| Dateiname:     | outdoor2017.psd                     | ~                                                      |         |
| Dateityp:      | Photoshop (*.PSD;*.PDD;*.PSDT)      | ~                                                      | fr .    |
| Speich         | Speicheroptionen<br>Iern: Als Kopie | Farbe: Proof-Einstellung:<br>CMYK-<br>Arbeitsfarbraum  |         |
|                | Alpha-Kanäle<br>Volltonfarben       | ICC-Profil: sRGB<br>IEC61966-2.1<br>Andere: V Miniatur |         |
|                | V Lociel                            | Sne <sup>t</sup> shern Abbrechen                       |         |

- Exportieren > Für Web speichern...
- · Dateityp PNG-24: Beibehaltung der Transparenz bei höchstmöglicher Farbtiefe

|    | Datei Bearbeiten Bild Ebene   | e Schrift Auswahl Fil | ilter 3D Ansicht Fenster Hilfe 💻 🗆 💙     |
|----|-------------------------------|-----------------------|------------------------------------------|
| t. | Neu                           | Strg+N                |                                          |
| t, | Öffnen                        | Strg+O                | ·₩╨⊫ᆃ╕╶╾ᆃः╱╵╚                            |
|    | In Bridge suchen              | Alt+Strg+O            |                                          |
|    | Öffnen als                    | Alt+Umschalt+Strg+O   | Farbe Farbfelder                         |
| 4  | Als Smartobjekt öffnen        |                       | Change Marilla Déada                     |
| 4  | Letzte Dateien öffnen         | +                     | coenen Kanale Prade                      |
|    | Schließen                     | Strg+W                | PArt -> 🖬 🖉 T 🛱 🛱                        |
|    | Alle schließen                | Alt+Strg+W            | Hindurchwirken V Deckkraft: 100%         |
| 4  | Schließen und zu Bridge gehen | Umschalt+Strg+W       |                                          |
| 4  | Speichern                     | Strg+S                | Fixieren: 🔯 💉 🕁 🗋 Fläche: 100%           |
|    | Speichern unter               | Umschalt+Strg+S       |                                          |
| -  | Einchecken                    |                       |                                          |
| 4  | Zurück zur letzten Version    | F12                   |                                          |
| 4  | Exportieren                   | ۱.<br>۲               | Schnell-Export als PNG                   |
| 4  | Generieren                    | ۲.                    | Exportieren als Alt+Umschalt+            |
| 4  | Auf Behance teilen            |                       | Export-Voreinstellungen                  |
|    | Adobe Stock durchsuchen       |                       |                                          |
| -  | Platzieren und einbetten      |                       | Fur Web speichern (Legacy) Alt+Umschalt- |
|    | Distance in the second        |                       | Changes in Detailor                      |

Zur Reduktion der Dateigröße wird hier das Format auf Breite (und Höhe) 400 Px verringert.

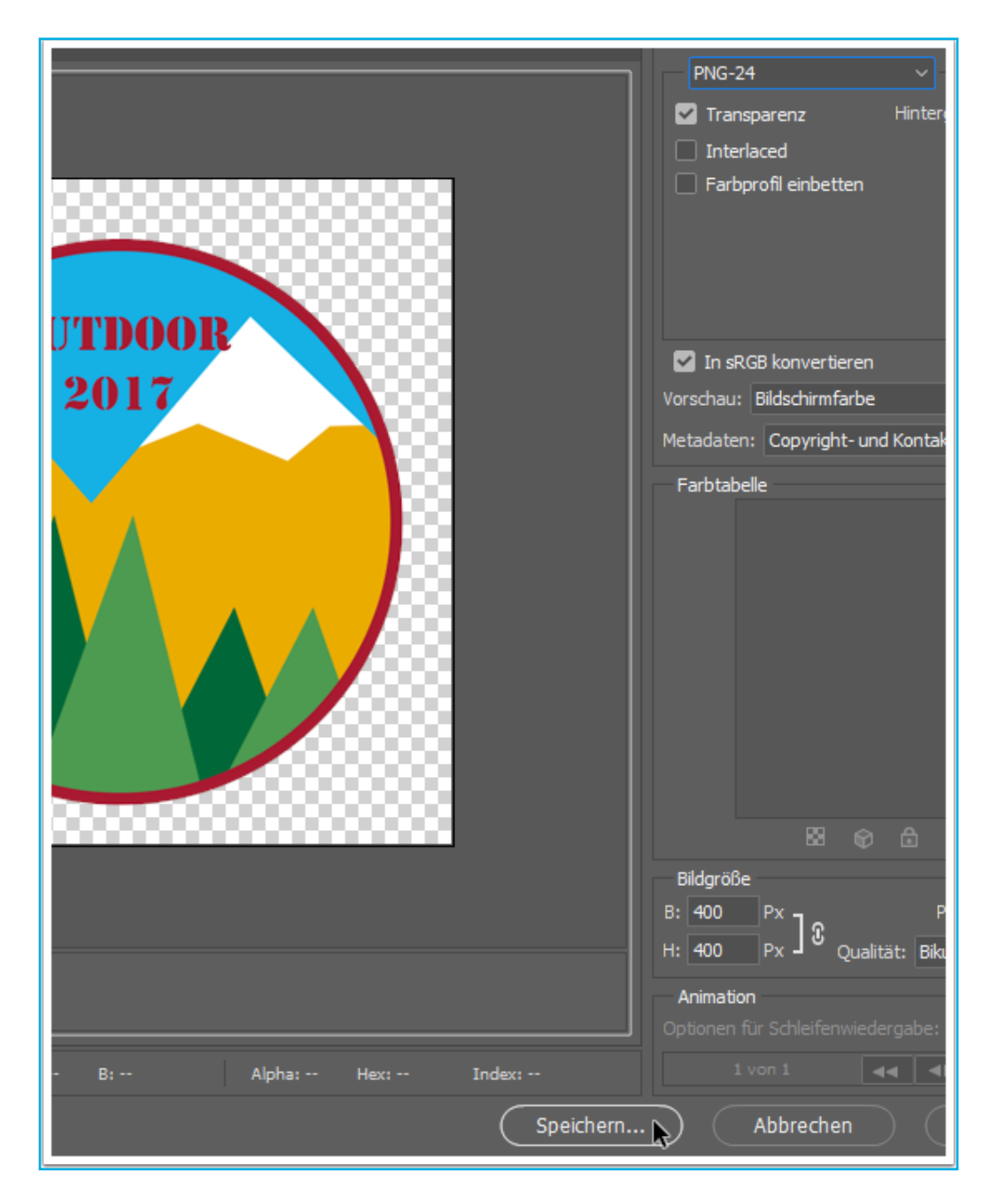

Wird diese Abblidung tatsächlich auf eine Webseite hochgeladen sollte aus Gründen der Kompabilität der Dateiname nur aus Buchstaben und Ziffern in Kleinschreibung bestehen.

#### **ÜBUNG 3: »TINY WORLD«**

Ein Panorama (1) wird in drei Schritten zu einer kleinen Weltkugel verformt. Die Grundfunktion übernimmt ein Filter (4), vorbereitend wird das Bild skaliert (2) und gedreht (3).

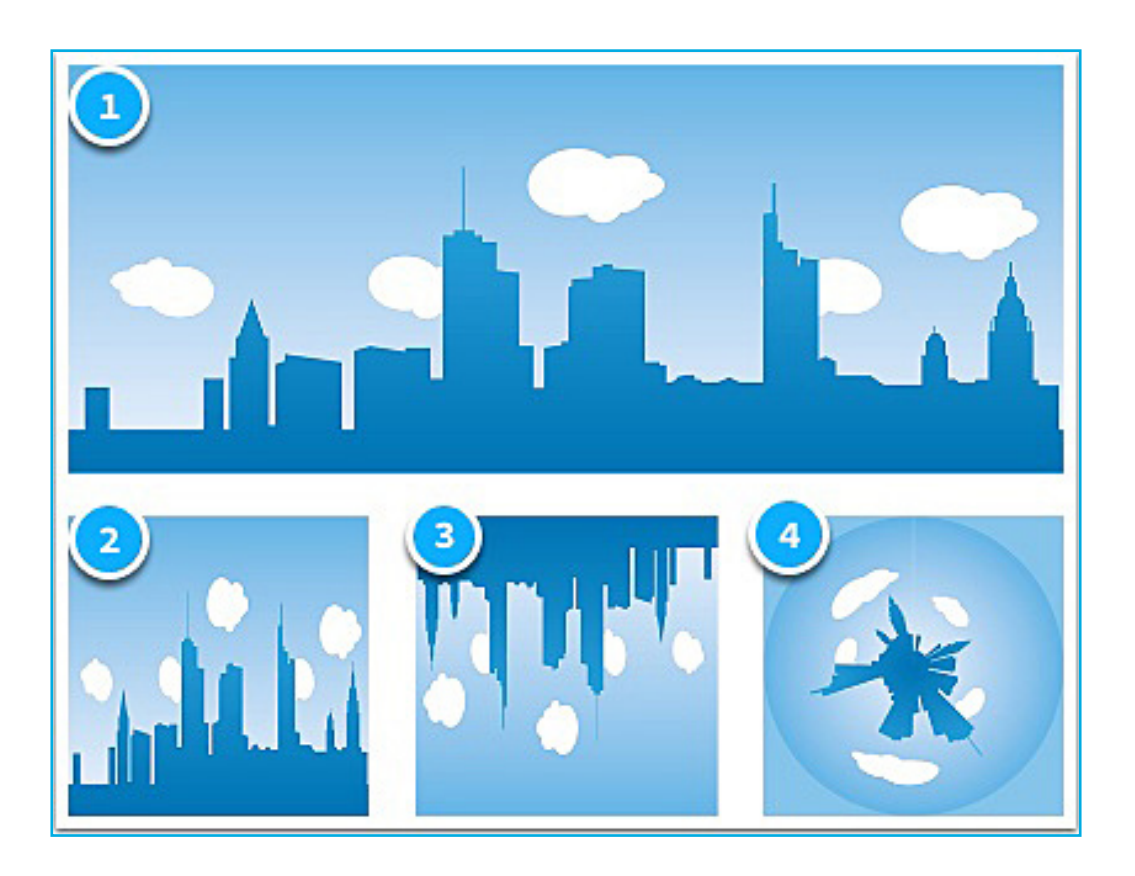

#### DAS PASSENDE BILD ...

Panorama-Aufnahmen eignen sich besonders gut. Besonders, wenn linke und rechte Kante ähnlich sind und der Horizont gerade ist.

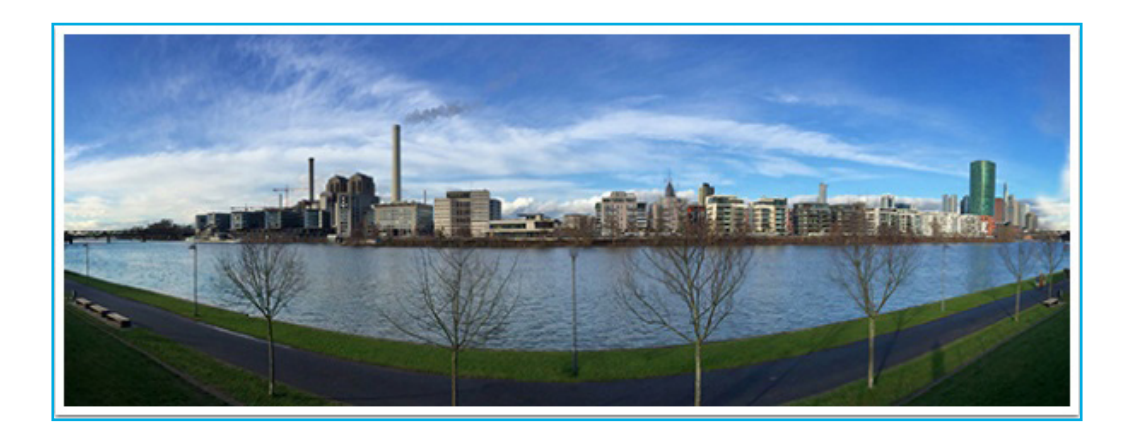

### **2**. BILDGRÖSSE JUSTIEREN

Das Bild sollte quadratisch sein, damit die Weltkugel wirklich kreisrund wird. Menü **Bild >** Bildgröße ...

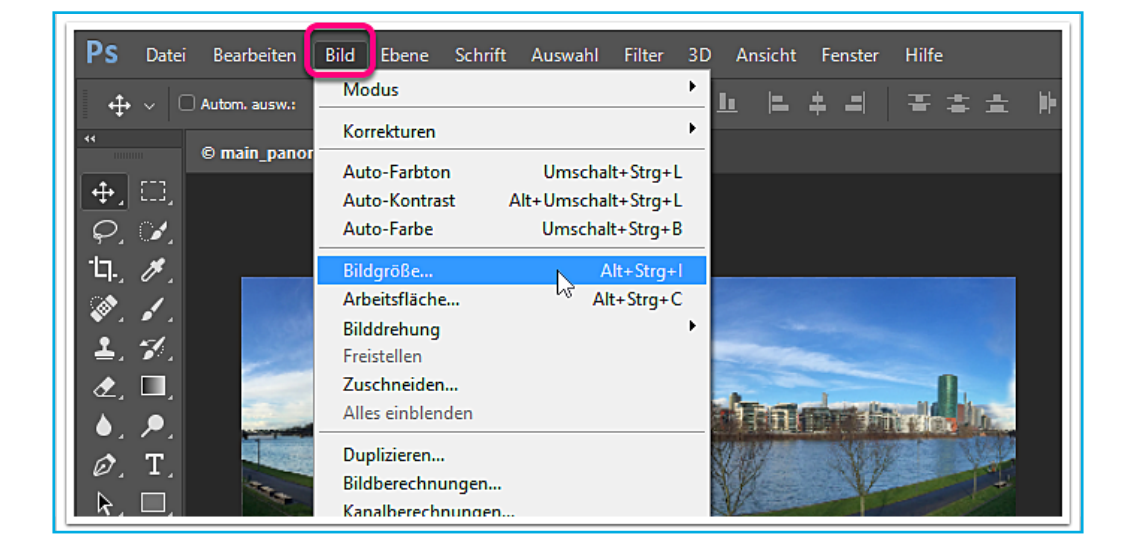

#### **3** BILDGRÖSSE EINSTELLEN:

- Seitenverhältnis nicht begrenzen (Kettensymbol klicken)
- Breite und Höhe angleichen 2, dabei
- die bestehende Dateigröße (MB) ungefähr beibehalten 3

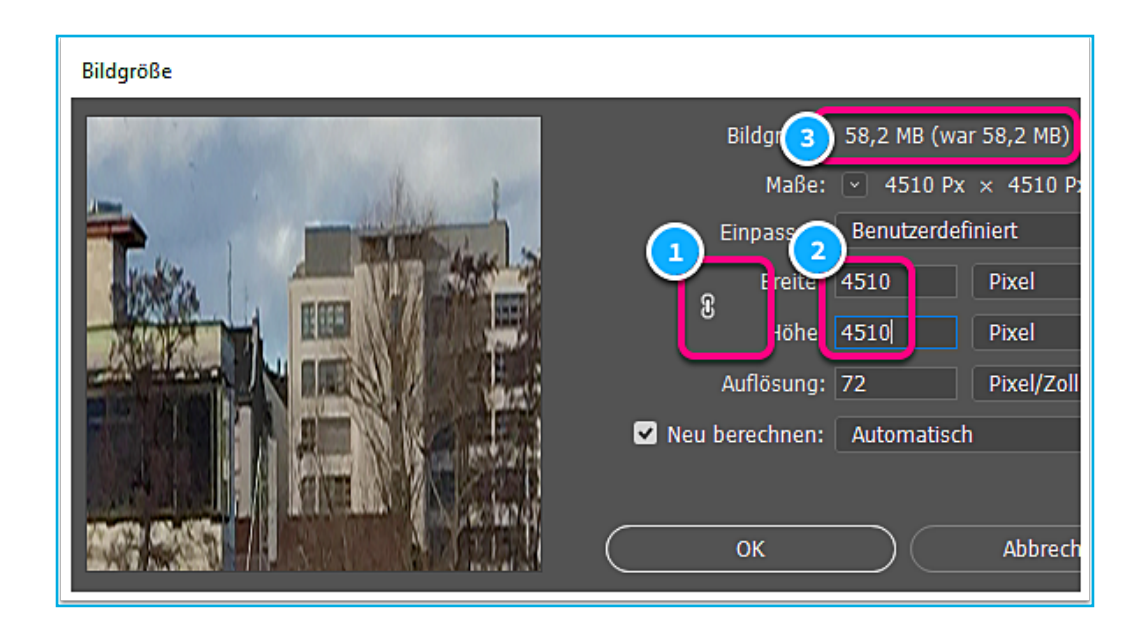

# **4.** BILDDREHUNG UM 180°

Nach der Quadratur des Bildes muss es um **180°** gedreht werden. Andernfalls ergibt sich eine Art "Maulwurfperspektive" (einfach mal ausprobieren). Menü **Bild > Bilddrehung > 180°** 

| <b>PS</b> Datei Bearbeiten | Bild Ebene Schrift Auswahl Filter : | 3D Ansicht Fenster Hilfe    |
|----------------------------|-------------------------------------|-----------------------------|
| ↔ ✓ 🗆 Autom, ausw.:        | Modus                               | 1 비 비 소 리 국 소 ·             |
| **                         | Korrekturen                         |                             |
|                            | Auto-Farbton Umschalt+Strg+L        |                             |
|                            | Auto-Kontrast Alt+Umschalt+Strg+L   |                             |
| $[\mathcal{Q}_{1}]$        | Auto-Farbe Umschalt+Strg+B          |                             |
| 口, //                      | Bildgröße Alt+Strg+l                | Sec. 1                      |
|                            | Arbeitsfläche Alt+Strg+C            | 2290000 V                   |
| • · · · ·                  | Bilddrehung                         | 180°                        |
| i <b>≟</b> , ≫,            | Freistellen                         | 90° Im Uhržeigersinn        |
| A. 🗖                       | Zuschneiden                         | 90° Gegen den Uhrzeigersinn |
|                            | Alles einblenden                    | Per Fingabe                 |

# 5. FILTER ANWENDEN

Menü Filter > Verzerrungsfilter > Polarkoordinaten ...

| 3 I                        | Ebene                   | Schrift                | Auswahl      | Filter                       | 3D       | Ansicht     | Fenster  | Hilfe 📃 🗕   |     |
|----------------------------|-------------------------|------------------------|--------------|------------------------------|----------|-------------|----------|-------------|-----|
| ene                        | $\overline{\mathbf{v}}$ | Transfor               | mationsstrg. | Letzi                        | er Filt  | er          |          |             | _   |
| jpg bei 6,98% (RGB/8#) * × |                         |                        |              | Für Smartfilter konvertieren |          |             |          |             |     |
|                            |                         |                        |              | Filte                        | rgaleri  | e           |          |             |     |
| 130                        | 10.9                    |                        |              | Ada                          | ptive V  | Veitwinkelk | orrektur | Alt+Umschal | lt+ |
| 3/                         |                         | Luci C                 |              | Cam                          | era Ra   | w-Filter    |          | Umschal     | lt+ |
| 13                         |                         |                        | CAN BE CON   | Obje                         | ktivko   | rrektur     |          | Umscha      | lt+ |
| 1                          | 1                       | Di ta in               |              | Verfl                        | üssige   | en          |          | Umscha      | lt+ |
|                            |                         | Distorsion<br>Kräuseln | Fluc         | htpun                        | kt       |             | A        | lt+         |     |
| ¥                          |                         | Polarkoor              | dinaten      | 3D                           |          |             |          |             |     |
|                            |                         | Schwing                | Migen        | Raus                         | chfilte  | er          |          |             |     |
| 1.5                        | ler.                    | Strudel                |              | Rend                         | lerfilte | r           |          |             |     |
|                            |                         | Verbieger              | ı            | Scha                         | rfzeicl  | hnungsfilte | r        |             |     |
|                            |                         | Versetzen              |              | Stilisierungsfilter          |          |             |          |             |     |
| U                          |                         | Wellen                 |              | Verg                         | röberu   | ungsfilter  |          |             |     |
|                            |                         | Wölben                 |              | Verz                         | errung   | sfilter     |          |             |     |
|                            | 1000                    | 1000                   |              | Vide                         | ofilter  |             |          |             |     |

#### ÜBUNG 3: »TINY WORLD«

6. POLARKOORDINATEN Rechteckig -> Polar auswählen

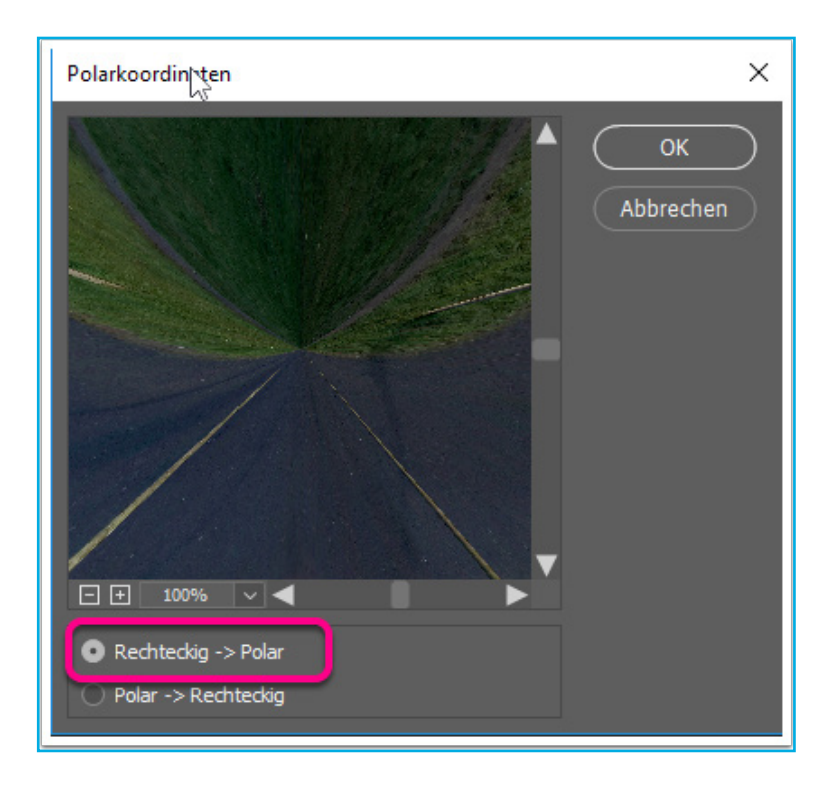

# 7. DAS ERGEBNIS So sieht das fertige Ergebnis aus ...

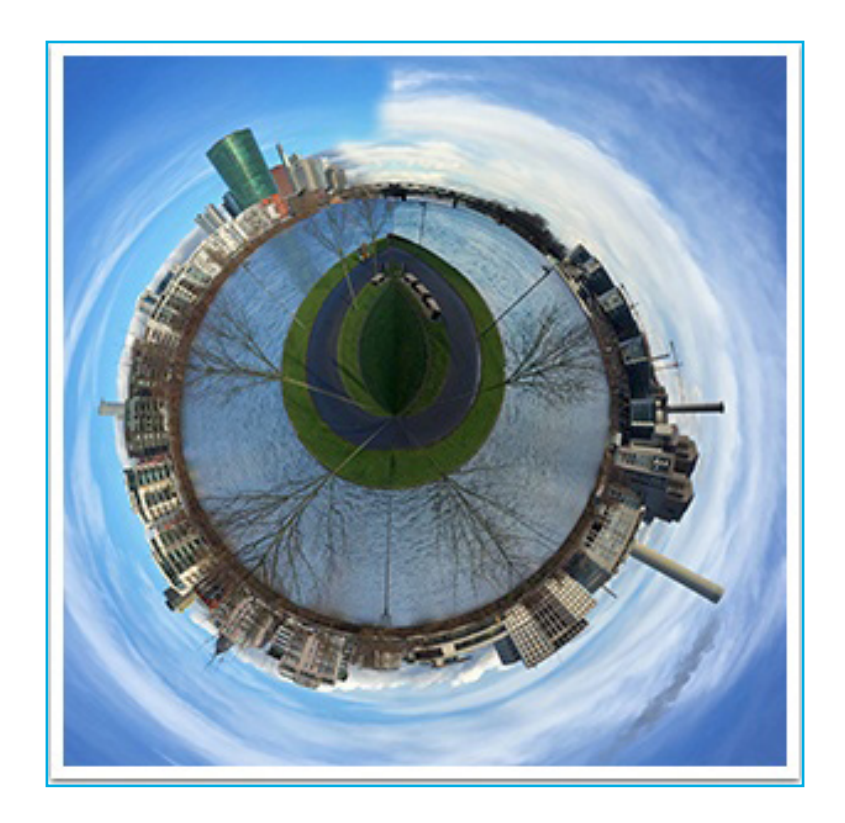

#### ÜBUNG 4: »LÖWENKOPF«

Der Löwenkopf soll aus dem Bild freigestellt werden und (ohne Hintergrund) auf einer Webseite präsentiert werden.

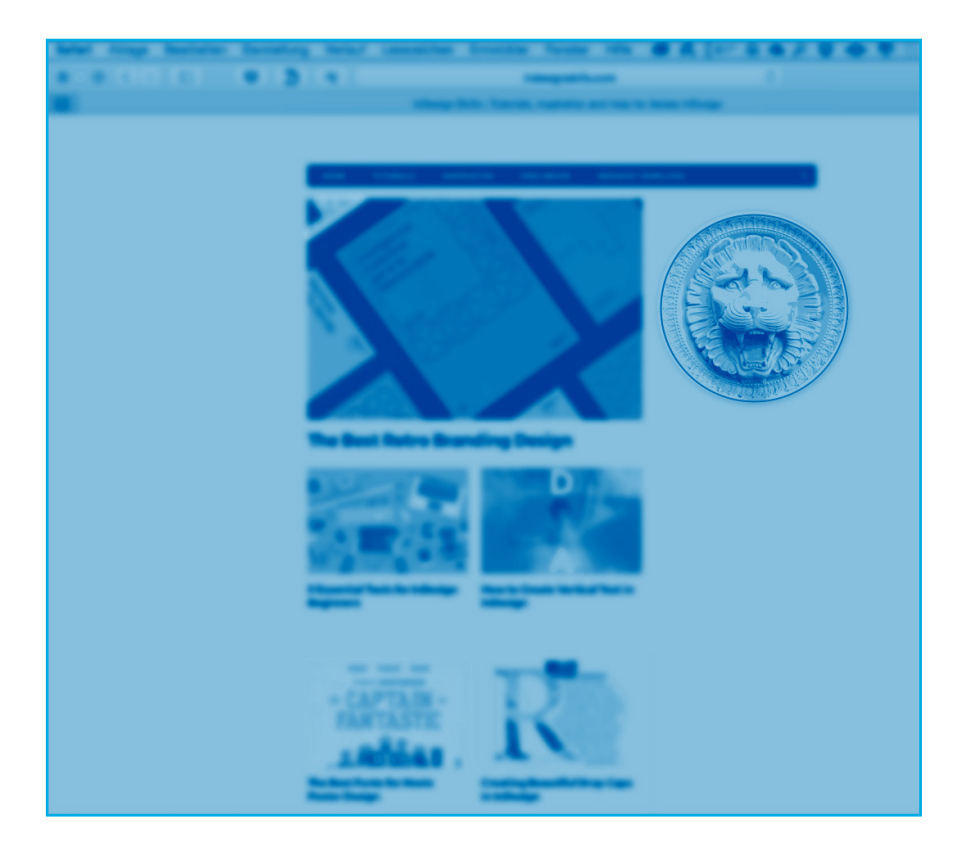

AUSWÄHLEN

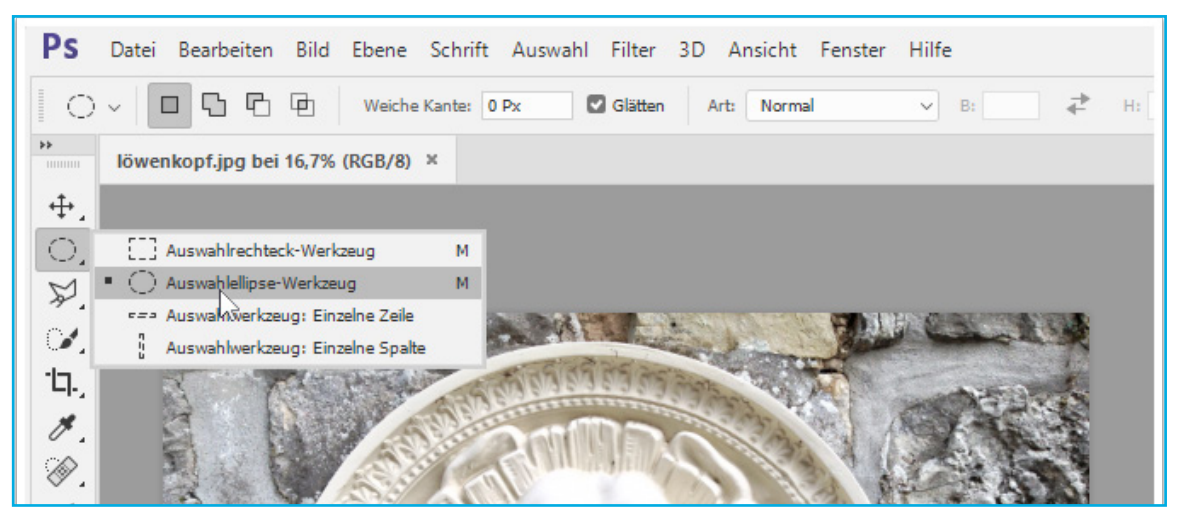

- Auswahlellispse-Werkzeug
- · Links oben, am gedachten Schnittpunkt der oberen und linken Tangenten beginnen.
- Nach rechts unten ziehen.

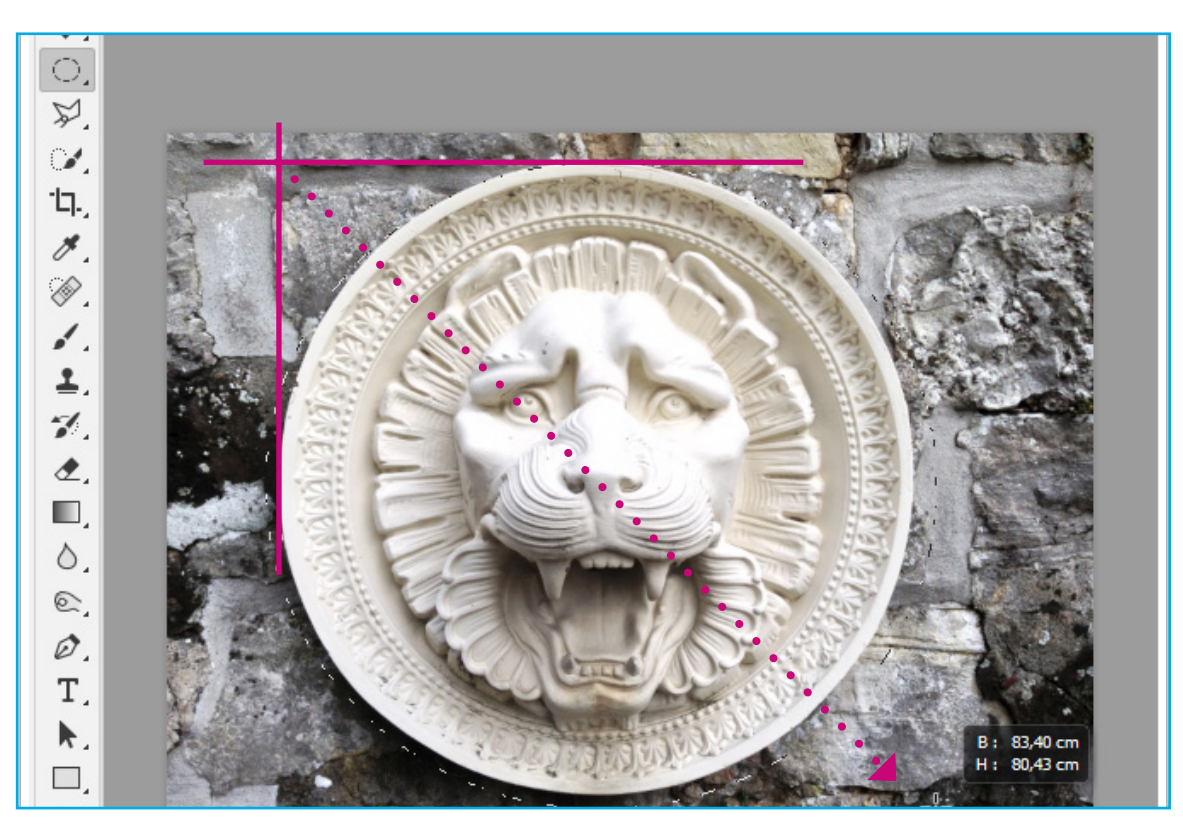

### **2**. AUSWAHL TRANSFORMIEREN

Eine geometrische Auswahl kann über **Auswahl**>Auswahl transformieren optimiert werden. In diesem konkreten Beispiel empfiehlt sich eine etwas knappere Auswahl. Der Transformationsvorgang muss mit **Return / Enter** abgeschlossen werden

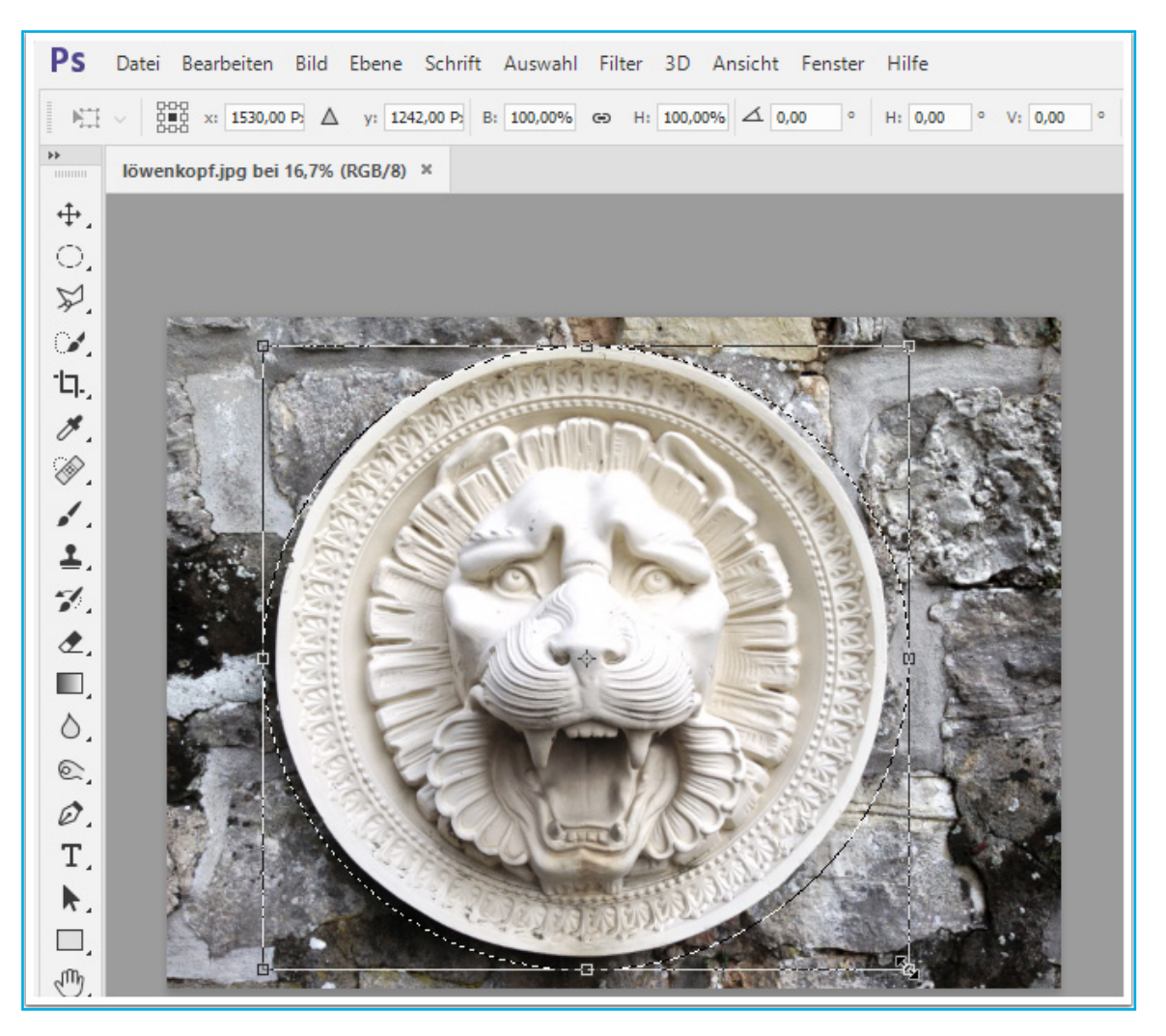

# **3.** MASKE AUS AUSWAHL ERSTELLEN

Um die Pixel außerhalb der Auswahl auszublenden:

• Am unteren Rand des Ebenen Fensters "Ebenenmaske hinzufügen"

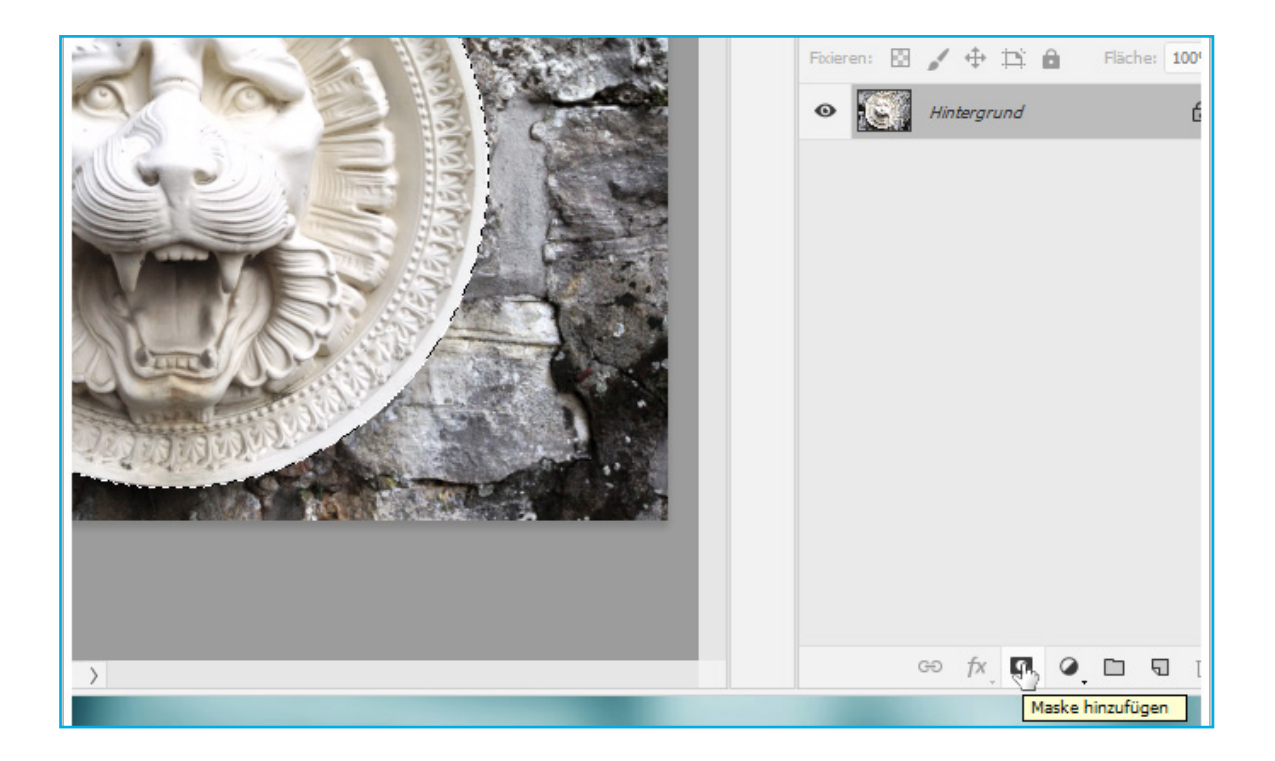

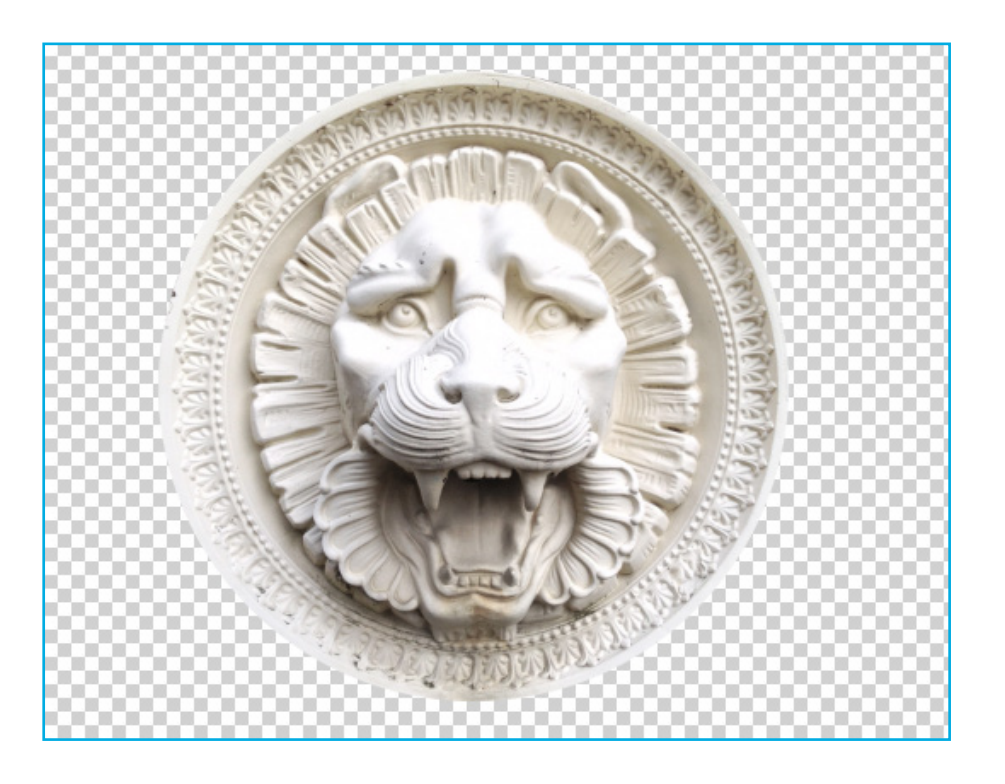

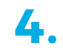

4. MOTIV FREISTELLEN

Auch transparente Pixel tragen zur Dateigröße bei. Deshalb sollte das Motiv zugeschnitten werden.

- · Das Freistellen Werkzeug anwählen
- an allen Seiten anpassen
- mit Return / Enter abschließen

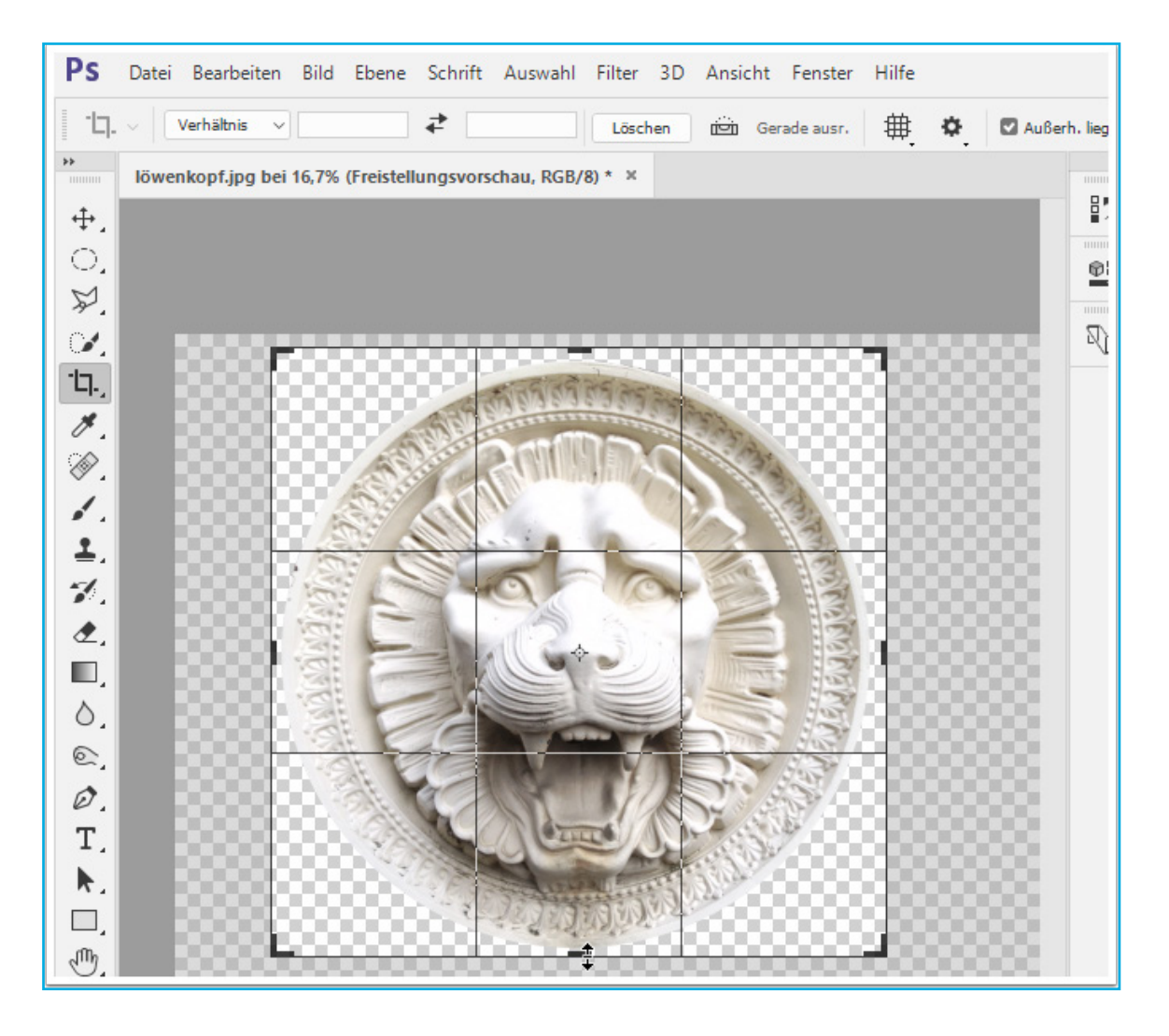

# 5. SPEICHERN

• Exportieren > Für Web speichern ...

• **Dateityp PNG-24:** Beibehaltung der Transparenz bei höchstmöglicher Farbtiefe Zur Reduktion der Dateigröße wird hier das Format auf Breite (und Höhe) 200 Px verringert.

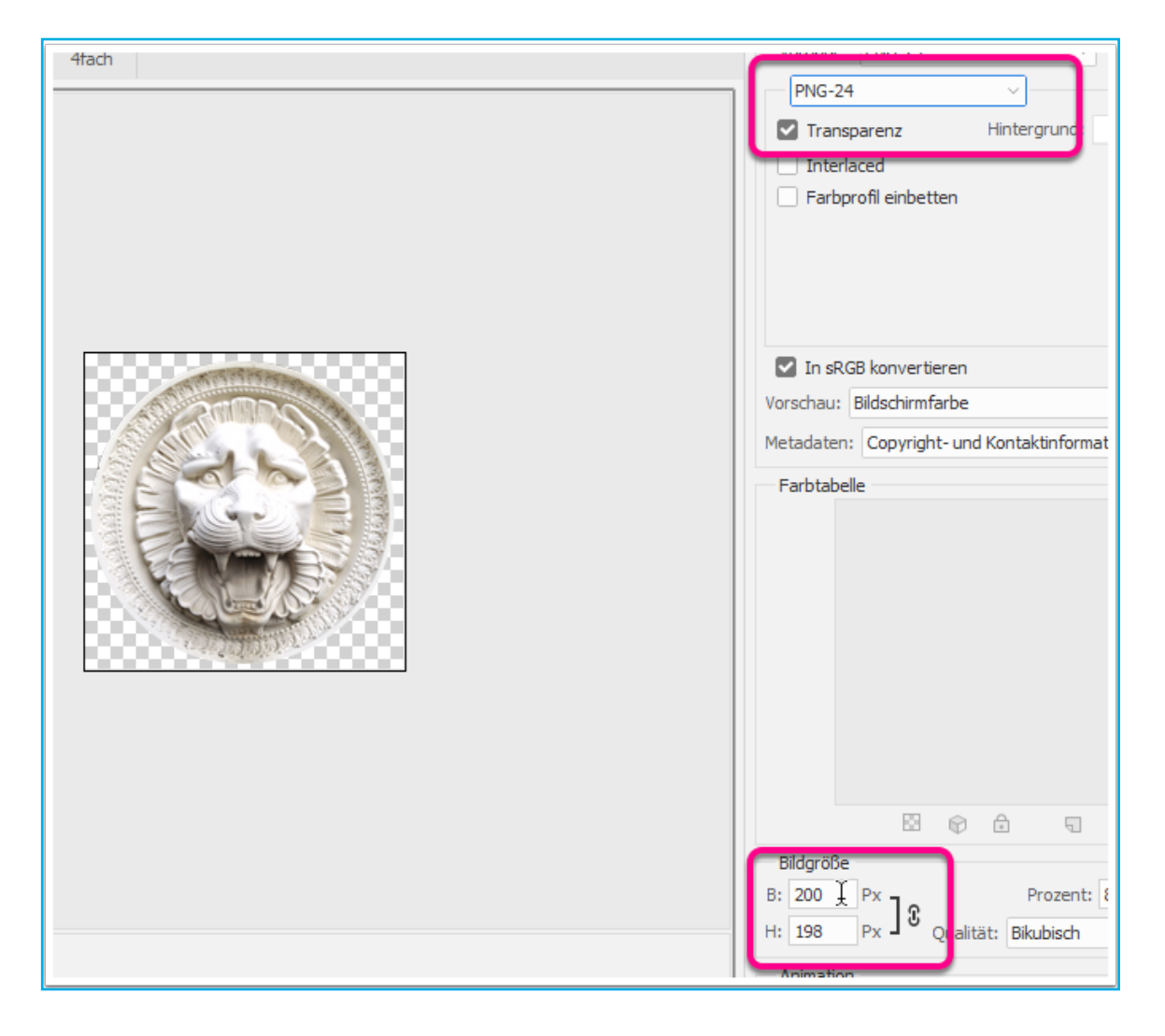

Aus Gründen der Kompabilität sollte der Dateiname nur aus Buchstaben und Ziffern in Kleinschreibung bestehen.

| Netzwerk |               |                       |        |           |           |
|----------|---------------|-----------------------|--------|-----------|-----------|
|          | Dateiname:    | loewenkopf.png -      | ~      | Speichern |           |
|          |               | 1                     |        |           |           |
|          | Format:       | Nur Bilder            | $\sim$ | Abbrechen |           |
|          |               |                       |        |           |           |
|          | Einstellungen | Standardeinstellungen | $\sim$ |           |           |
|          |               |                       |        |           |           |
|          | Slices:       | Alle Slices           |        |           |           |
|          |               |                       |        |           | Bildaroßi |

#### **ÜBUNG 5: »GIF ANIMATION«**

#### EBENEN-STAPEL

Beide Abbildungen müßen in Ebenen übereinanderliegen. Da die Bilder nicht deckungsgleich sind wird fogender Einstieg gewählt:

Menü: Datei > Skripten > Dateien in Stapel laden

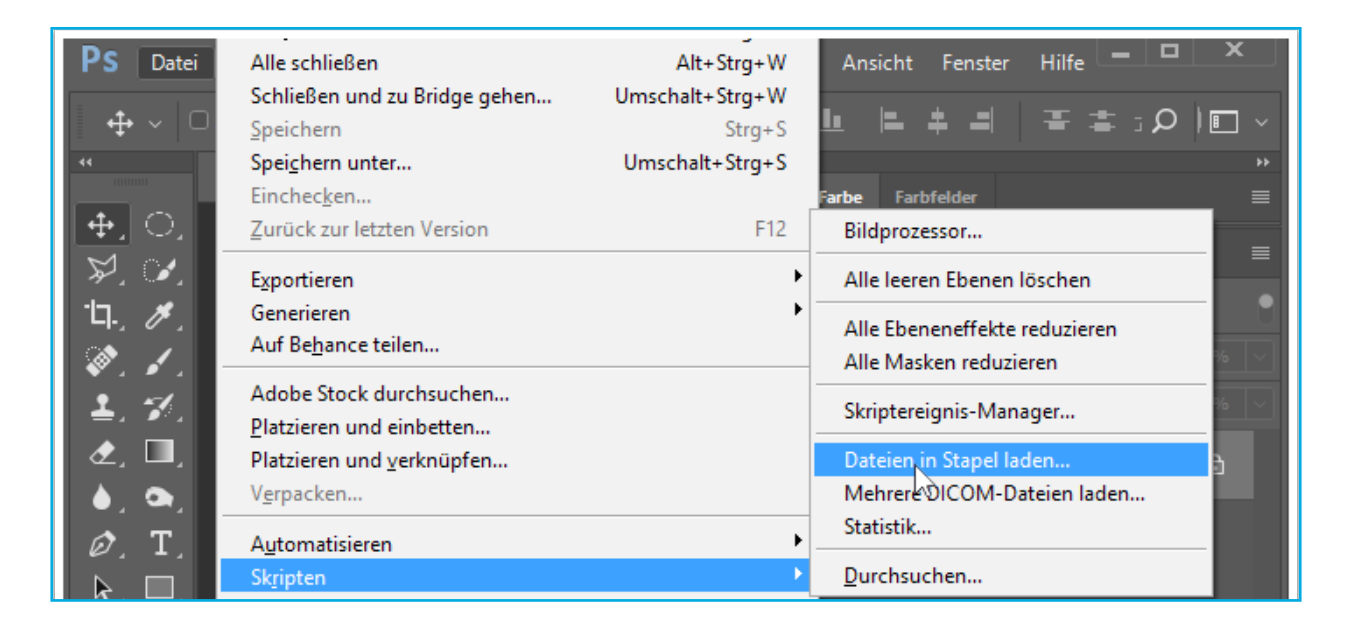

#### **2.** AUTOMATISCH AUSRICHTEN

Per "Durchsuchen" werden die Bilder geöffnet, wichtig ist das Aktivieren der Checkbox "Quellbilder nach Möglichkeit ausrichten "!

| Ps Ek             | enen laden                     |                                             |         |                              |           |
|-------------------|--------------------------------|---------------------------------------------|---------|------------------------------|-----------|
| <b>■</b> *        | Quelldateien                   |                                             |         |                              |           |
| <b>₽</b> ,        | Wählen Sie zw<br>werden sollen | vei oder mehr Dateien, die in einen Bildsta | apel ge | eladen                       | Abbrechen |
| 19 <sup>-</sup> - | Verwenden:                     | Dateien                                     |         |                              |           |
| ۲.<br>۲.          |                                | neon-an.JPG<br>neon-aus.JPG                 |         | Durchsuchen                  |           |
| <u></u>           |                                |                                             |         |                              |           |
| ▲.<br>♦.          |                                |                                             |         | Geöffnete Dateien hinzufügen |           |
| Ø.                |                                |                                             |         |                              |           |
| k.                |                                |                                             |         |                              |           |
| ₩.                | Quellbilde                     | r nach Möglichkeit automatisch ausrichter   |         |                              |           |
| •••,              | Nach dem                       | Laden von Ebenen Smartobjekt ersteller      | 1       |                              |           |

# **3.** FREISTELLEN

Gif Animationen werden relativ groß. Deshalb empfiehlt sich ein restriktiver Bildausschnitt mittels des Freistellungswerkzeugs.

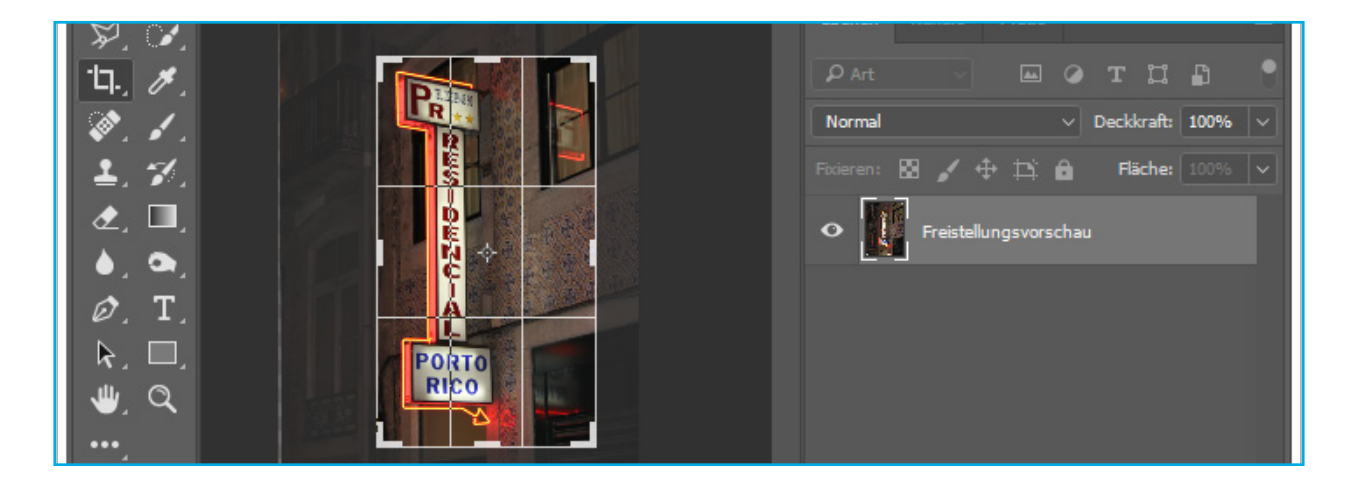

## **4**. ZEITLEISTE

Das Fenster »Zeitleiste« stellt die Animationsfunktionen zur Verfügung. Menü: **Fenster > Zeitleiste** 

| << Andle                                                                                                    |
|----------------------------------------------------------------------------------------------------|
| X Unbenannt1 bei 6,25% (neon-aus.JPG, RGB/8) * X >>     Farbe Farbfelder Kopierquelle                                                                                                    |
| t ⊕ _ O Korrekturen                                                                                                    |
| Ebenen Kanäle Pfa Messprotokoll                                                                                                    |
| Navigator                                                                                                    |
| Pfade Pfade                                                                                                    |
| Normal Pinsel                                                                                                    |
| Exieren: 🖾 🖌 🕂 Pinselvorgaben                                                                                                    |
|                                                                                                    |
| Nertzeugyorgaban                                                                                                    |
|                                                                                                    |
| Ø, T, Zeichenformate                                                                                                    |
| R Zeiteiste                                                                                                    |
| U Q Zusätztasten                                                                                                    |
| ✓ Optionen                                                                                                    |
| ✓ Werkzeuge                                                                                                    |
|                                                                                                    |
| Geo fx Geo fx Ge |

# **5**. FRAME ANIMATION ERSTELLEN

Photoshop kann mit kurzen Videoauschnitten arbeiten. Die Animation mit **Einzelbildern** nennt sich Frame-Animation: »**Frame-Animation erstellen**« auswählen und danach den Button betätigen …

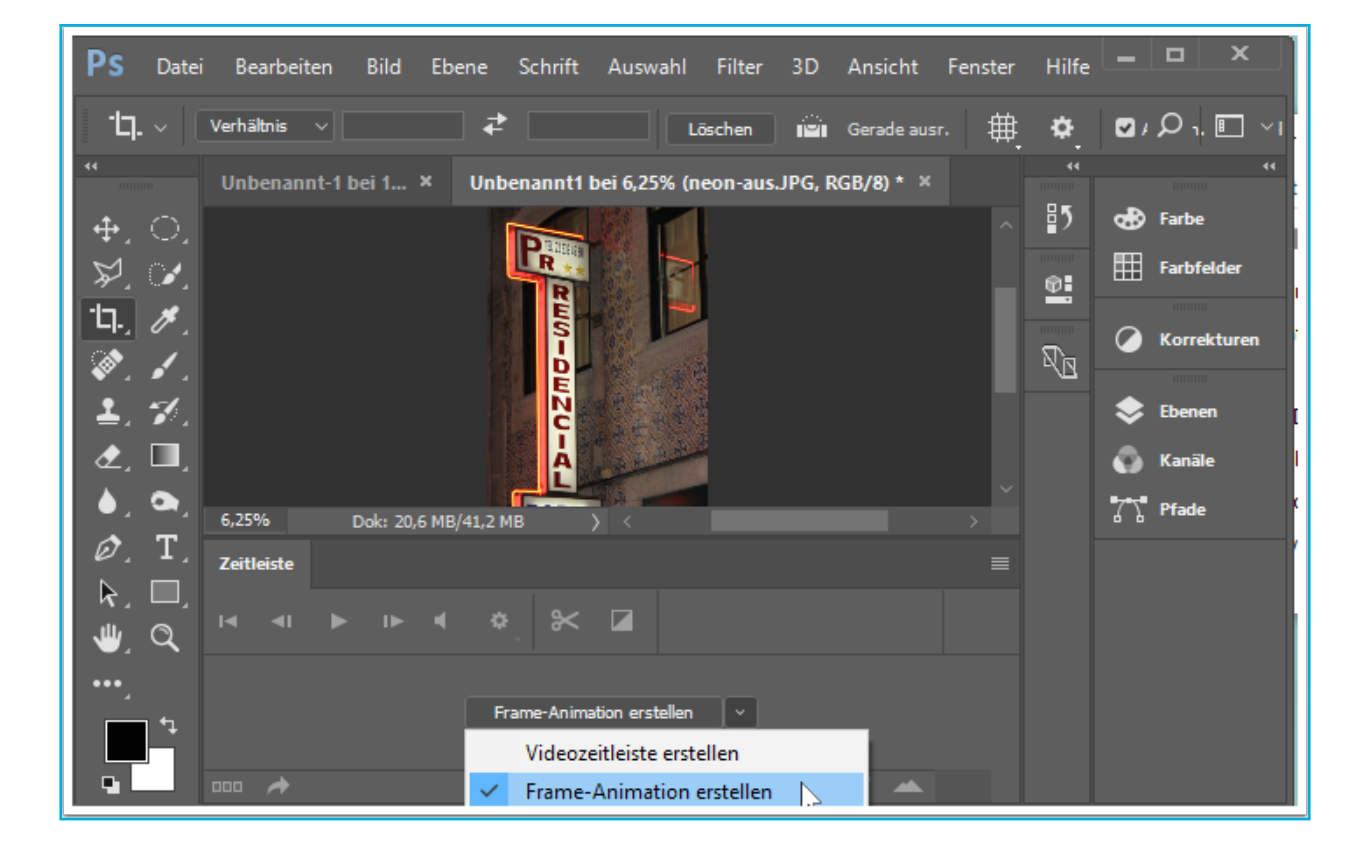

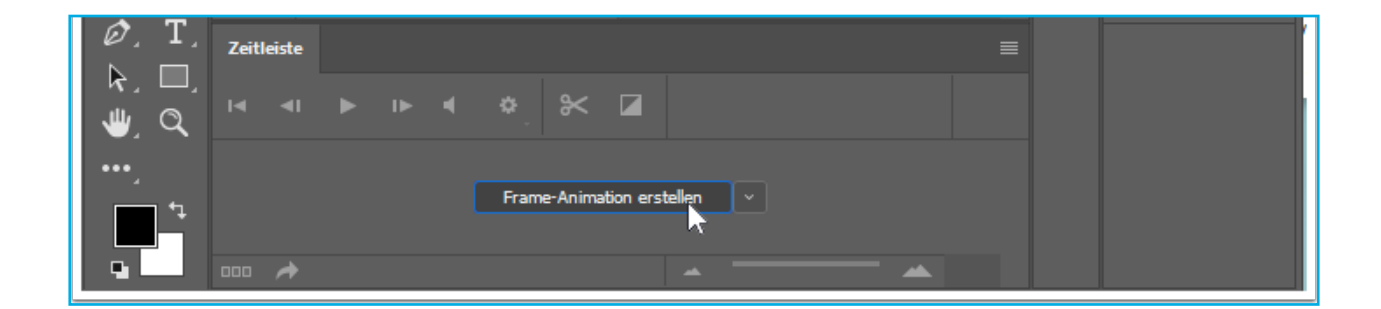

#### **6** NEUEN FRAME ERSTELLEN

Die beabsichtigte Animation benötigt mindestens 2 Frames: Den »**Dupliziert ausgewählte Frames**« Button im unteren Bereich der Zeitliste betätigen.

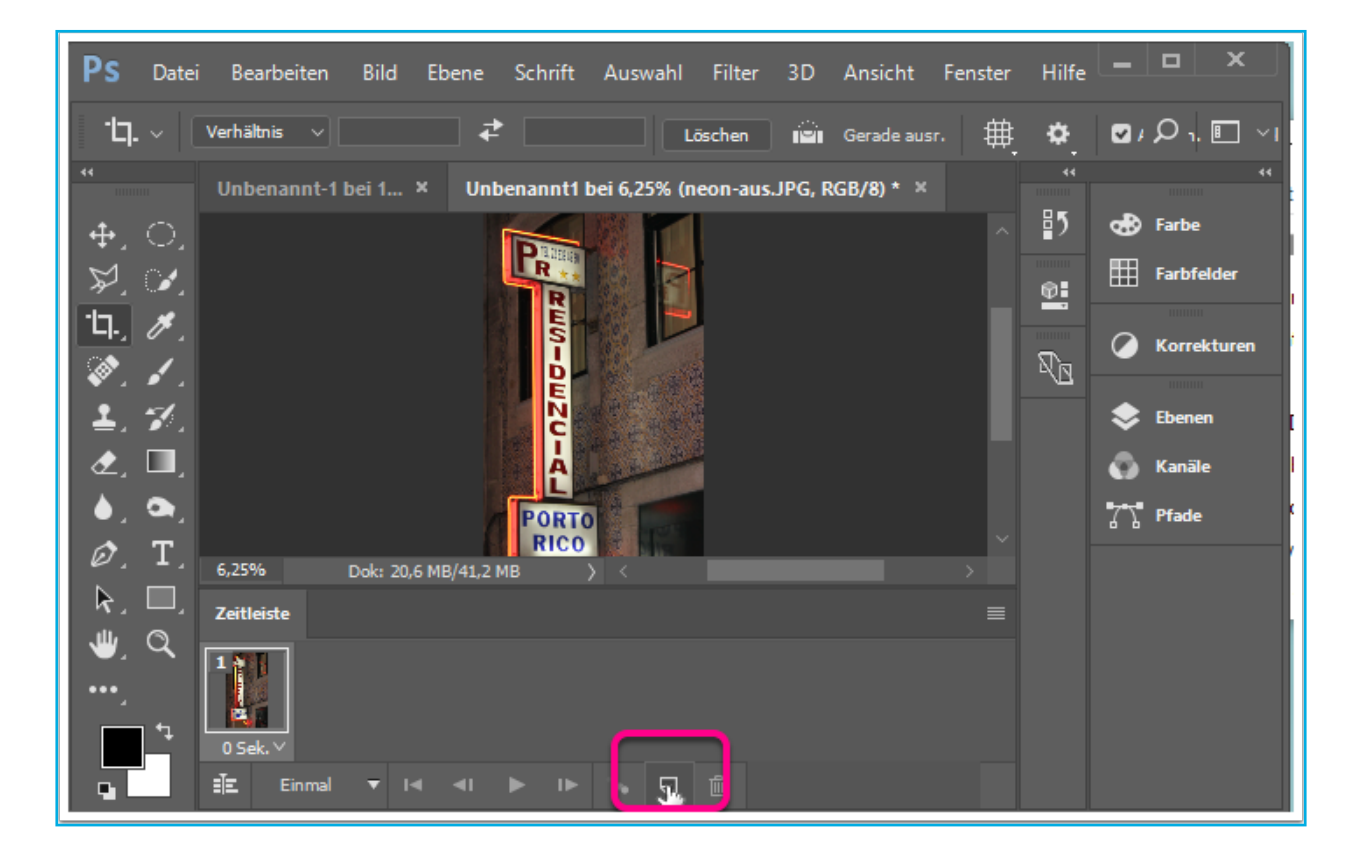

- 7. ANZEIGE DER FRAMES EINSTELLEN
  - Die jeweilige Anzeige der Frames wird durch
  - 1 markieren des Frames
  - 2 ein- / ausblenden der Ebenen realisiert

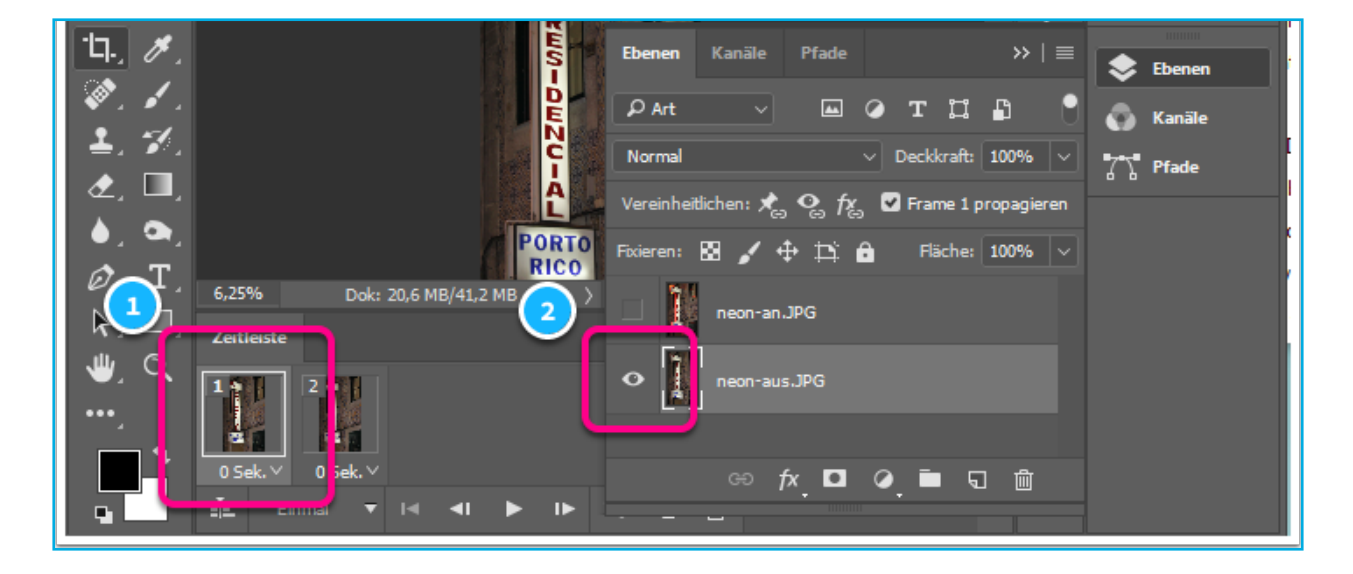

#### 8. SCHLEIFE

Eine Gif-Animation sollte stets »Unbegrenzt« als Schleife laufen.

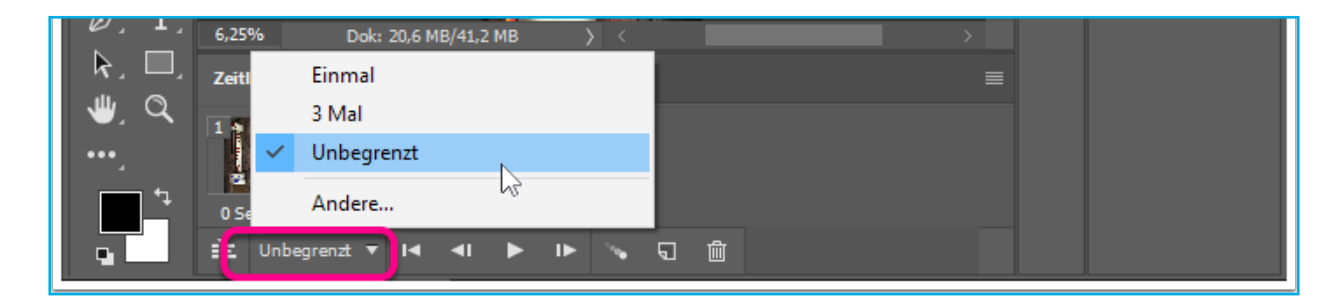

Die Anzeige-Dauer kann je markiertem Frame zugewiesen werden.

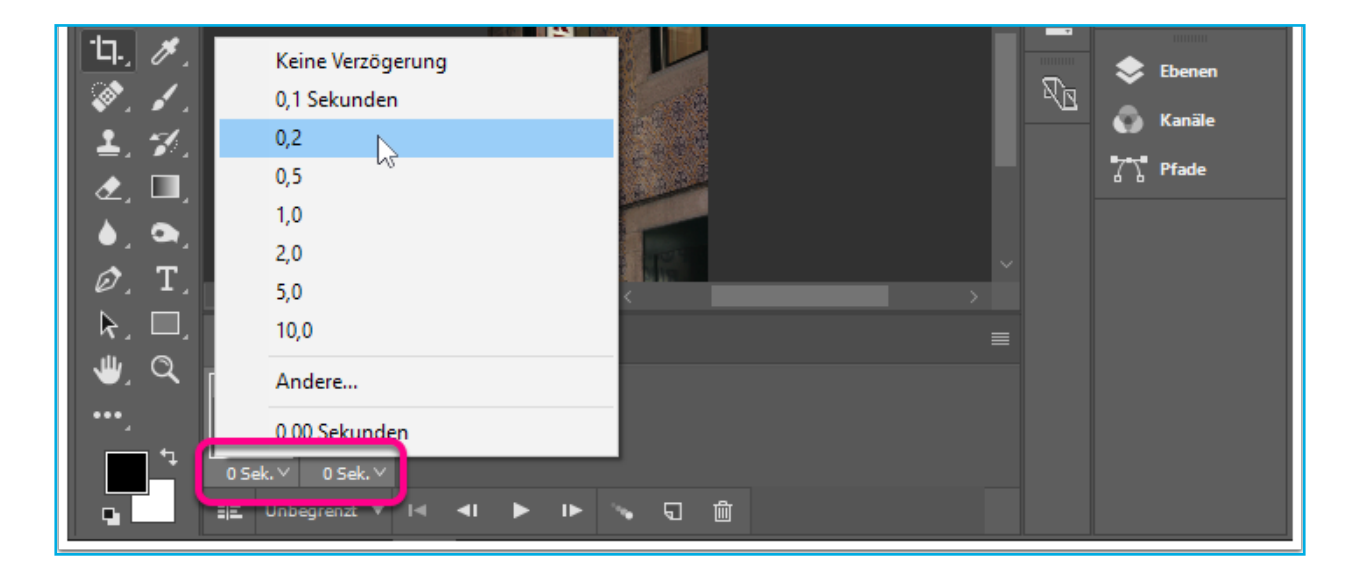

**9** START

Der **Play Button** als Bestandteil der Transportlogik dient der Überprüfung der gewählten Einstellungen.

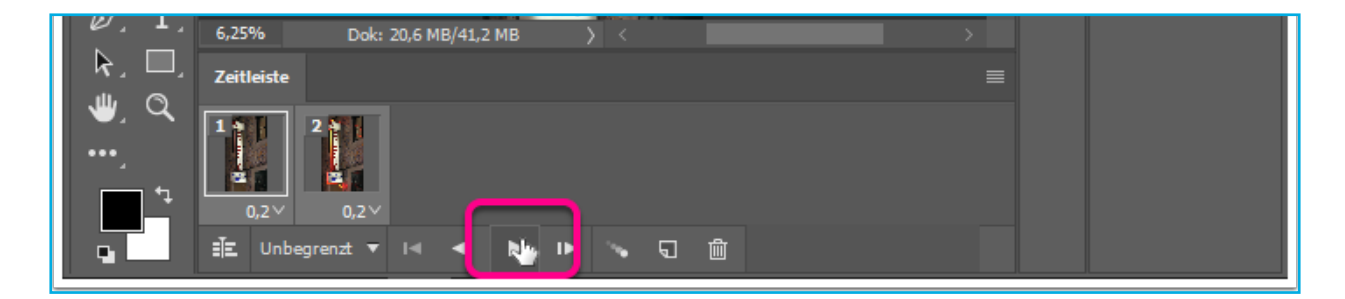

# **10**. GIF EXPORT

Menü: Datei > Exportieren > Für Web speichern

| Ps Datei                | Alle schließen<br>Schließen und zu Bridge gehen<br>Speichern                     | Alt+Strg+W<br>Umschalt+Strg+W<br>Strg+S                                        | Ansicht F<br>1 Gerade ausr. | enster<br>ttp://www.com/anster | Hilfe   | ا ا          | □ × □<br>□ . □ ~ □ |
|-------------------------|----------------------------------------------------------------------------------|--------------------------------------------------------------------------------|-----------------------------|--------------------------------|---------|--------------|--------------------|
| •<br>•                  | <b>Speichern unter</b><br>Einchecken<br>Zurück zur letzten Version               | Umschalt+Strg+S                                                                | RGB/8) * ×                  |                                |         | <b>d</b> 8 ⊧ | ۰۰<br>arbe         |
| 彩』<br>14.<br>14.<br>14. | Exportieren<br>Generieren<br>Auf Behance teilen                                  | Schnell-Export als PNG<br>Exportieren als Alt+Umsch<br>Export-Voreinstellungen |                             |                                |         |              |                    |
| ▲, %,<br>▲, %,          | Adobe Stock durchsuchen<br>Platzieren und einbetten<br>Platzieren und verknünfen |                                                                                | Für Web spe                 | eichern<br>ateien              | (Legacy | ) 📐          | Alt+Umsch          |

#### **FORMAT EINSTELLEN**

Eine, dem Kommunikationsziel entsprechende Formatgröße einstellen ...

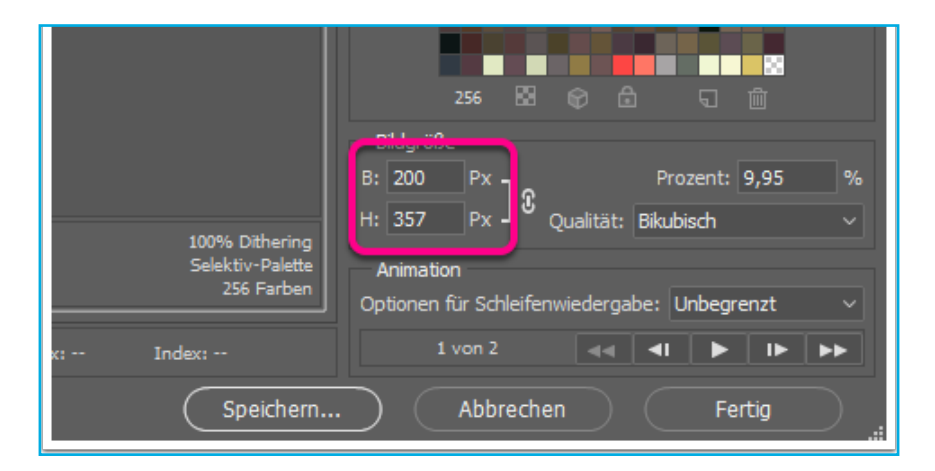

### **12**. SPEICHERN

Für den Upload auf eine Webseite sollte sicherheitshalber der eingeschränkte ASCII Zeichenvorrat (lateinische Schriftzeichen) für den Dateinamen gewählt werden.

| RICO | Netzwerk | Dateiname:    | animation01 gif       | ~      | Speichem  |
|------|----------|---------------|-----------------------|--------|-----------|
|      |          | Format:       | Nur Bilder            | $\sim$ | Abbrechen |
|      |          | Einstellungen | Standardeinstellungen | $\sim$ |           |
|      |          | Slices:       | Alle Slices           | $\sim$ |           |

# **13.** TESTEN

Gif Animationen können in den meisten Browsern (Drag and drop) und E-Mail Progammen dargestellt werden. Produkte der Firma Microsoft funktionieren häufig nicht.

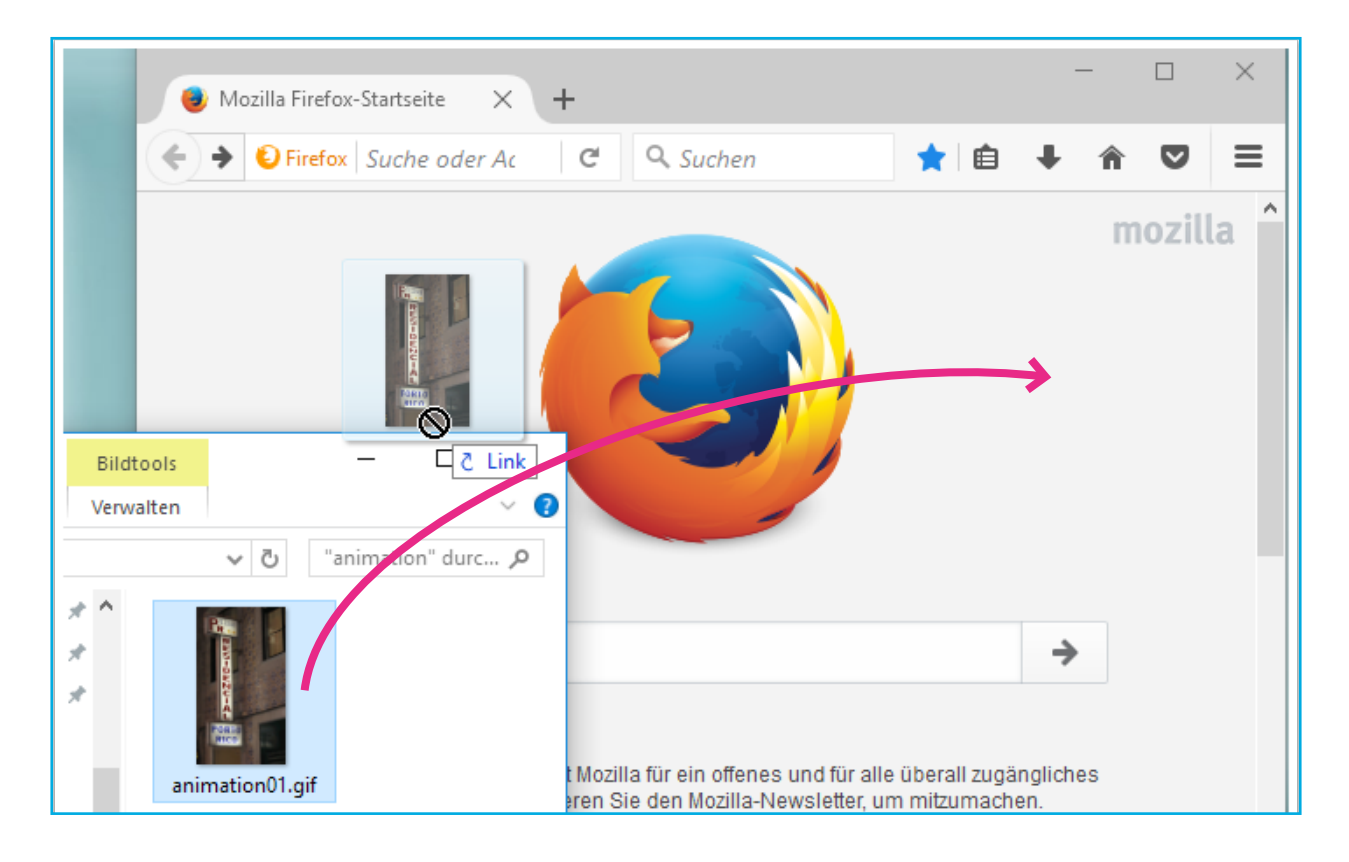

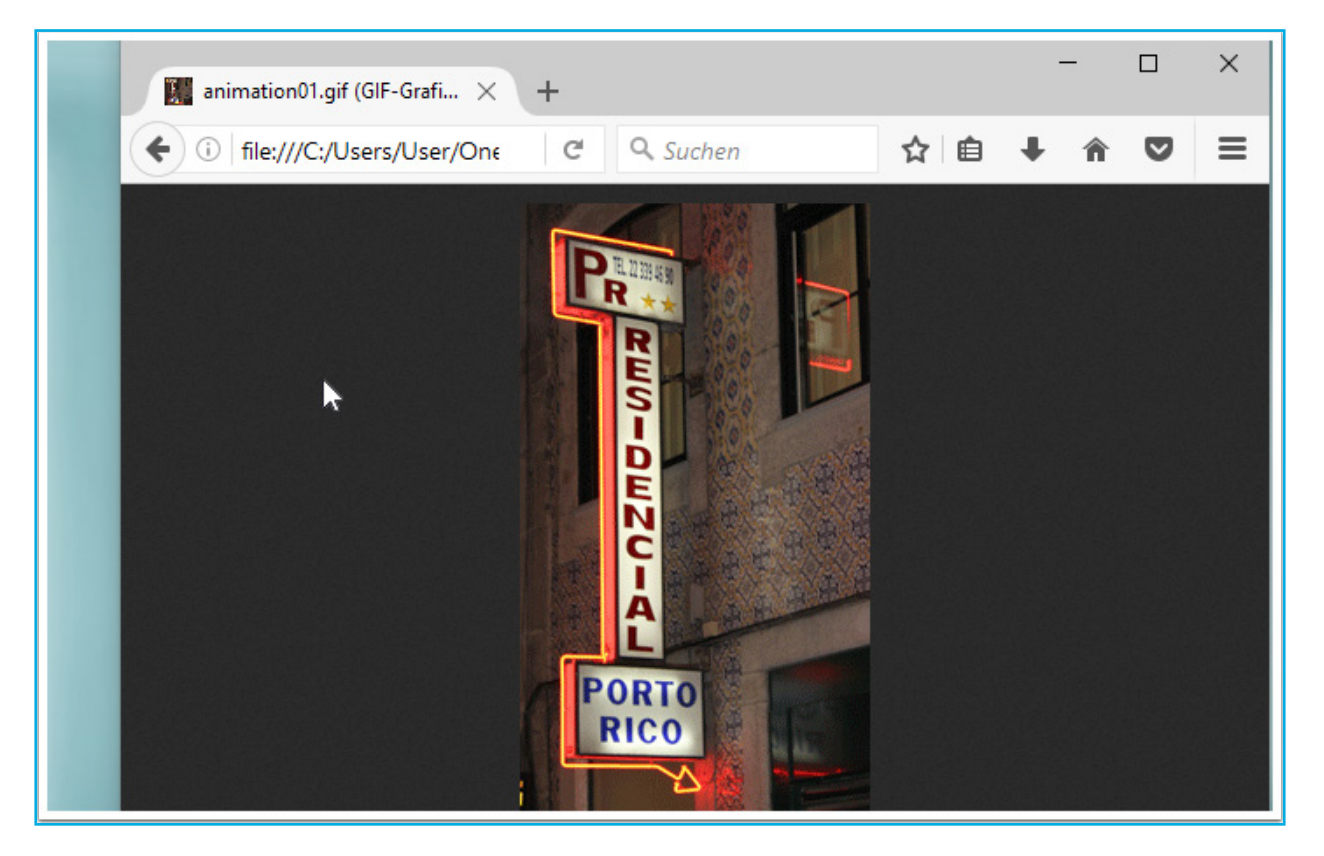